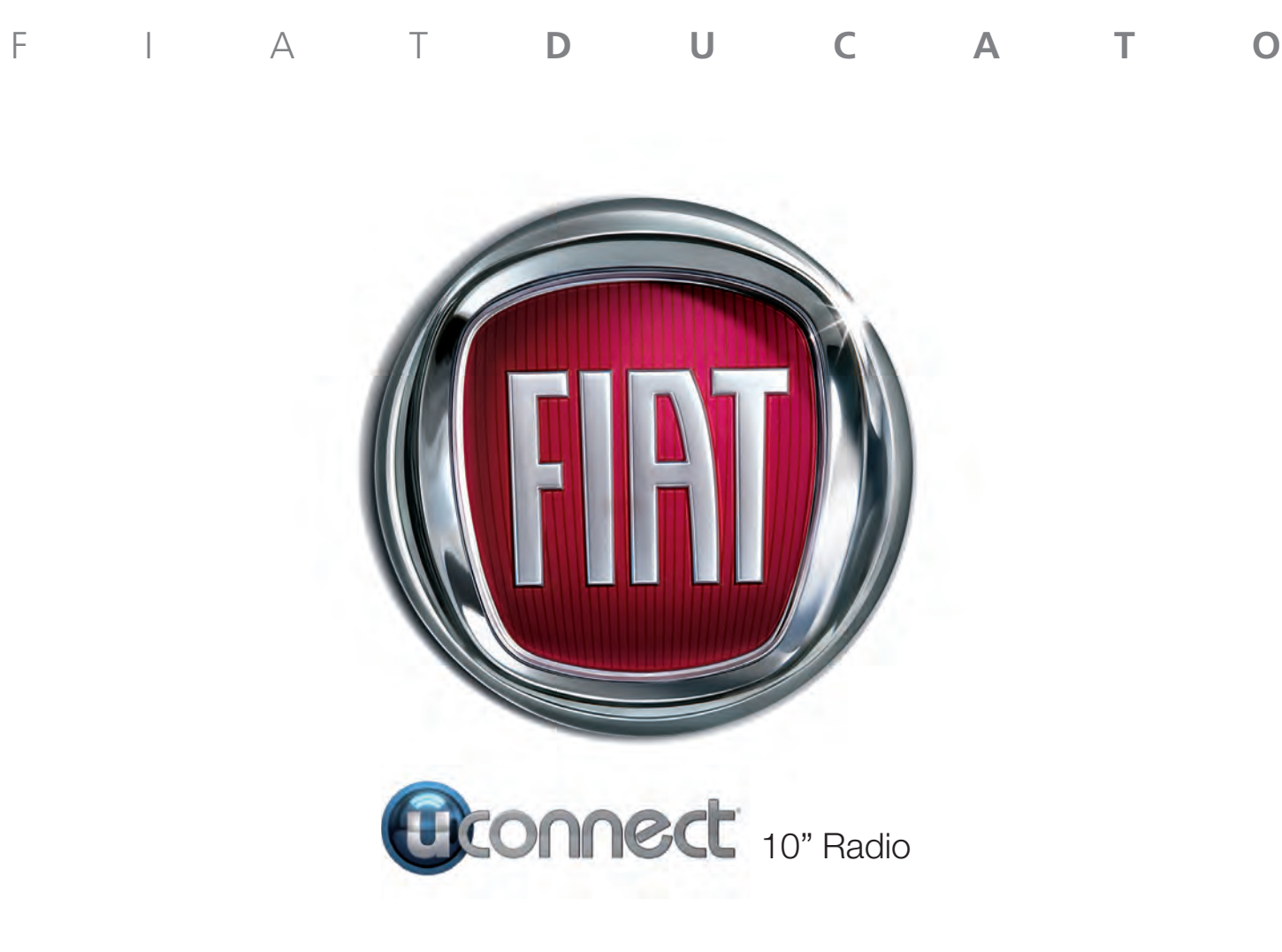

# INHALT

| VORSTELLUNG3                                                      |
|-------------------------------------------------------------------|
| EMPFEHLUNGEN,<br>BEDIENUNGEN<br>UND ALLGEMEINE<br>INFORMATIONEN   |
| NÜTZLICHE HINWEISE 4                                              |
| MULTIMEDIAGERÄTE:<br>UNTERSTÜTZTE<br>AUDIODATEIEN UND<br>-FORMATE |
| HINWEISE ZU DEN MARKEN 6                                          |
| EXTERNE AUDIOQUELLEN 6                                            |
| DIEBSTAHLSICHERUNG 6                                              |
| GPS-EMPFANG (Global<br>Positioning System)                        |
| HINWEISE7                                                         |
| DISPLAY 8                                                         |
| SCHALTFLÄCHEN AM<br>DISPLAY (A)                                   |
| HINTER DEM LENKRAD 13                                             |

| BEDIENELEMENTE<br>M MITTLEREN       |  |
|-------------------------------------|--|
| ARMATURENBRETT 14                   |  |
| <b>FOUCHSCREEN-FUNKTION 14</b>      |  |
| SCHNELLTASTEN 15                    |  |
|                                     |  |
|                                     |  |
| DISPLAY-ANZEIGEN 15                 |  |
| ЮМЕ 16                              |  |
| MEDIA-MODUS 17                      |  |
| MENÜPUNKT "QUELLEN" 18              |  |
| TITELAUSWAHL 19                     |  |
| MENÜPUNKT                           |  |
| "DURCHSUCHEN" 19                    |  |
| TITELINFORMATIONEN 20               |  |
| TRACKS 20                           |  |
| MENÜPUNKT "AUDIO-<br>EINSTELLUNGEN" |  |
| BEVORZUGTE<br>RADIOSENDER           |  |
| COMFORT-MODUS                       |  |
| JSB-QUELLE                          |  |
|                                     |  |
|                                     |  |
|                                     |  |
| 00                                  |  |

| FUNKTION "NICHT STÖREN"<br>OPTION SMS-NACHRICHTEN<br>BEENDEN EINES ANRUFS<br>TELEFONEINSTELLUNGEN                                                             | . 30<br>. 31<br>. 31<br>. 32                                                         |
|----------------------------------------------------------------------------------------------------|--------------------------------------------------------------------------------------|
| BLUETOOTH®- MODUS                                                                                                    | . 32                                                                                 |
| KOPPLUNG EINES<br>BLUETOOTH®-<br>AUDIOGERÄTS                                                                                                    | . 32                                                                                 |
| FUNKTION "DOPPELTES<br>TELEFON"                                                                                                    | . 33                                                                                 |
| MODUS "BITTE NICHT<br>STÖREN"                                                                                                    | . 33                                                                                 |
| Apple CarPlay UND Android                                                                                                    |                                                                                      |
| Αυτο                                                                                                    | . 34                                                                                 |
| Auto<br>NAVIGATION                                                                                                    | .34<br>.36                                                                           |
| NAVIGATION                                                                                                    | <b>. 34</b><br><b>. 36</b><br>. 37                                                   |
| Auto<br>NAVIGATION<br>NAVIGATION<br>FAHRZEUGMODUS                                                                                                    | . 34<br>. 36<br>. 37<br>. 39                                                         |
| AUTO<br>NAVIGATION<br>NAVIGATION<br>FAHRZEUGMODUS<br>STEUERUNGEN                                                                                              | . 34<br>. 36<br>. 37<br>. 39<br>. 39                                                 |
| AUTO<br>NAVIGATION<br>NAVIGATION<br>FAHRZEUGMODUS<br>STEUERUNGEN<br>SYSTEMEINSTELLUNGEN                                                                       | . 34<br>. 36<br>. 37<br>. 39<br>. 39<br>. 39                                         |
| AUTO<br>NAVIGATION<br>FAHRZEUGMODUS<br>STEUERUNGEN<br>SYSTEMEINSTELLUNGEN<br>APP                                                                              | .34<br>.36<br>.37<br>.39<br>.39<br>.39<br>.39                                        |
| AUTO<br>NAVIGATION<br>FAHRZEUGMODUS<br>STEUERUNGEN<br>SYSTEMEINSTELLUNGEN<br>APP<br>FAVORITEN HINZUFÜGEN<br>LETZTE                                            | .34<br>.36<br>.37<br>.39<br>.39<br>.39<br>.40<br>.40<br>.40                          |
| AUTO                                                                                                    | . 34<br>. 36<br>. 37<br>. 39<br>. 39<br>. 39<br>. 39<br>. 40<br>. 40<br>. 40<br>. 40 |
| AUTO<br>NAVIGATION<br>NAVIGATION<br>FAHRZEUGMODUS<br>STEUERUNGEN<br>SYSTEMEINSTELLUNGEN<br>APP<br>FAVORITEN HINZUFÜGEN<br>LETZTE<br>ANDERE KATEGORIEN<br>ALLE | . 34<br>. 36<br>. 37<br>. 39<br>. 39<br>. 39<br>. 40<br>. 40<br>. 40<br>. 40         |

# **Uconnect**<sup>™</sup>

1

| VERSCHIEBEN DER             |
|-----------------------------|
| WIDGETS 41                  |
| SHORTCLITS WIDGET 42        |
|                             |
| DURCHSUCHEN /               |
| AUSWAHL EINER LISTE         |
| PROFILE 42                  |
| <b>VERBUNDENE DIENSTE -</b> |
| Uconnect-SERVICES 43        |
| ALLGEMEINE                  |
| RECHTSHINWEISE 44           |
| DIENSTE 45                  |
| DEAKTIVIERUNG DES           |
| GEOLOKALISIERUNGS-          |
| MODUS 46                    |
| AKTUALISIEREN DES           |
| SYSTEMS                     |
|                             |
| LICONNECT DIENSTE 47        |
| 000111121-DILINGTE47        |
| AKTUALISIEREN DES           |
| SYSTEMS 48                  |
| Aktualisierung der          |
| Uconnect                    |
| Box                         |
|                             |
| SPRACHBEFEHLE 51            |
|                             |
|                             |

**Uconnect**<sup>™</sup>

# VORSTELLUNG

Das Fahrzeug ist mit einem infotelematischen System ausgestattet, das unter Berücksichtigung der spezifischen Eigenschaften des Fahrzeuginnenraums mit einem individuellen Design entwickelt wurde, das sich gut in den Stil der Instrumententafel einfügt.

Das System ist in einer ergonomisch günstigen Position für Fahrer und Beifahrer angeordnet. Die auf der Frontblende vorhandene Grafik ermöglicht zudem ein schnelles Auffinden der Bedienelemente und erleichtert deren Benutzung.

Für eine bessere Diebstahlsicherung ist das System mit einem Schutzsystem ausgestattet, das dessen Gebrauch nur in dem Fahrzeug ermöglicht, in das es ursprünglich eingebaut wurde.

Nachfolgend sind die Bedienungsanleitungen aufgeführt, die aufmerksam gelesen werden und immer griffbereit sein sollten (zum Beispiel im Handschuhfach).

Viel Spaß also beim Lesen und gute Fahrt!

Die in dieser Veröffentlichung enthaltenen Daten sind als richtungweisend zu betrachten. FCA Italy S.p.A. steht es frei, jederzeit technisch oder kommerziell bedingte Änderungen an den in dieser Veröffentlichung präsentierten Inhalten einzuführen.

Für weitere Details bitte das Fiat-Servicenetz kontaktieren.

# EMPFEHLUNGEN, BEDIENUNGEN UND ALLGEMEINE INFORMATIONEN

## NÜTZLICHE HINWEISE

## Verkehrssicherheit

Sich zuerst mit den verschiedenen Funktionen vertraut machen, bevor eine Reise angetreten wird.

Ebenfalls die Anweisungen und die Nutzungsanleitung des Systems genau durchlesen.

1) 2)

## Empfangsbedingungen

Die Empfangsbedingungen verändern sich während der Fahrt ständig. Der Empfang kann in Gebirgen, in der Nähe von Gebäuden oder Brücken insbesondere dann gestört sein, wenn die Senderstation weit entfernt ist.

HINWEIS Während des Empfangs von Verkehrsinformationen kann es zu einer Erhöhung der Lautstärke im Vergleich zur normalen Wiedergabe kommen.

ANMERKUNG Die DAB-Frequenz kann in Ländern verwendet werden, in denen es digitale Übertragungstechnik gibt. Dort, wo sie nicht vorhanden ist und die DAB-Schaltfläche gewählt wird, wird der Benutzer auf keine Frequenz eingestellt, da sie nicht verfügbar ist.

# **Pflege und Wartung**

() 2)

Beachten Sie nachstehende Vorsichtsmaßnahmen, um die volle Funktionstüchtigkeit des Systems garantieren zu können:

- Nicht mit spitzen oder harten Gegenständen gegen das Display stoßen, denn sie können seine Oberfläche beschädigen. Zur Reinigung ein weiches und antistatisches Tuch benutzen und keinen Druck ausüben.
- ☐ Keinen Alkohol, kein Benzin oder daraus abgeleitete Produkte zum Reinigen der Display-Scheibe verwenden und sicherstellen, dass das Uconnect<sup>™</sup>-System während der Reinigung abgeschaltet ist;
- Vorsicht, dass keine Flüssigkeiten in das Innere der Anlage eindringen: Dies könnte zu irreparablen Beschädigungen führen.

## Hinweise

Das System darf bei Störungen ausschließlich durch das Fiat-Servicenetz geprüft und repariert werden.

Bei besonders niedrigen Temperaturen kann es vorkommen, dass das Display seine optimale Helligkeit erst nach einer gewissen Betriebszeit erreicht.

Bei einem längeren Stillstand des Fahrzeugs bei hoher Außentemperatur kann es vorkommen, dass sich das System automatisch in den Wärmeschutzzustand versetzt, bis die Temperatur des Radios wieder auf eine normale Temperatur abgesunken ist.

## MULTIMEDIAGERÄTE: UNTERSTÜTZTE AUDIODATEIEN UND -FORMATE

Das System kann die Dateien von USB-Datenträgern mit folgenden Erweiterungen und Formaten wiedergeben:

- .MP3 (32 320Kbps)
- □ .WAV (8/16 bit, 8-48 kHz)
- .WMA (5 320Kbps) Mono und Stereo, aber nicht Lossless
- .AAC (8 96KHz) Mono und Stereo;
- .M4A (8 96KHz) Mono und Stereo
- .M4B (8 96KHz) Mono und Stereo
- .MP4 (8 96KHz) Mono und Stereo.

Das System kann daneben für sämtliche Quellen folgende Playlist-Formate wiedergeben:

- □ .M3U
- **D**.WPL

Das System kann für Geräte, die MTP-Protokolle (Media Transfer Protocol) unterstützen, alle Datei- und Playlistenerweiterungen und Formate, die vom Gerät selbst unterstützt werden, wiedergeben.

ANMERKUNG: Es ist gleichgültig, ob die Endungen in Groß- oder in Kleinbuchstaben geschrieben sind.

ANMERKUNG Es ist empfehlenswert, nur ungeschützte Musikdateien mit unterstützten Erweiterungen zu laden. Befinden sich auf dem externen Tonträger andere Formate, wie z.B. .exe .cab .inf usw.) könnte dies beim Abspielen Probleme verursachen.

HINWEIS Einige multimediale Geräte für die Musikwiedergabe könnten u. U. nicht zum **Uconnect™**-System kompatibel sein.

Für den Anschluss am Fahrzeug sollten ausschließlich Geräte (z. B. USB-Sticks) verwendet, die aus sicheren Quellen stammen. Geräte unbekannter Herkunft könnten virengeschädigte Software oder Dateien enthalten. Die Verbindung solcher Geräte mit Fahrzeug ist erhöht das Risiko einer Beeinträchtigung der elektrischen/elektronischen Systeme des Fahrzeugs.

### HINWEISE ZU DEN MARKEN

iPod, iTunes und iPhone sind eingetragene Warenzeichen der Firma Apple Inc.

Alle anderen Warenzeichen bzw. Handelsnamen sind Eigentum des jeweiligen Inhabers.

Apple ist nicht für den Betrieb dieses Geräts und für die Erfüllung der Sicherheitsnormen und Standards verantwortlich.

Die in das Fahrzeug eingebaute Funkanlage entspricht der Richtlinie 2014/53/EU, UA.RED.TR, dem französischen SAR-Dekret vom 15.11.2019 und der UKCA (UK Conformity Assessed) Zertifizierung vom 01.01.2021, die in Großbritannien gilt.

Weitere Informationen über Zertifizierungen und Open-Source-Listen, die für Fahrzeugkomponenten verfügbar sind, finden sich unter folgendem Link:

http://aftersales.fiat.com/elum/

## EXTERNE AUDIOQUELLEN

Im Fahrzeug können auch andere elektronische Geräte verwendet werden (z. B. Prozessdaten-Aufzeichnung, usw.).

Einige dieser Geräte können dennoch elektromagnetische Störungen erzeugen. Wird eine Verschlechterung der Systemleistungen festgestellt, sollten solche Geräte abgekoppelt werden.

ANMERKUNG Das System unterstützt nur USB-Datenträger im Format FAT32 und EX FAT. Das System unterstützt keine Datenträger mit über 64 GB Speicherkapazität.

ANMERKUNG Das System unterstützt keine am USB-System des Fahrzeugs angeschlossen HUB USB. Die eigene multimediale Vorrichtung direkt am USB-Port anschließen und bei Bedarf das spezifische Anschlusskabel an der Vorrichtung benutzen.

## DIEBSTAHLSICHERUNG

Das System ist mit einer Diebstahlsicherung ausgestattet, die auf einem Informationsaustausch mit dem elektronischen Steuergerät (Body Computer) im Fahrzeug stützt.

Dies garantiert maximale Sicherheit und verhindert bei Diebstahl die Nutzung des Systems in anderen Fahrzeugen. Bitte wenden Sie bei Bedarf an das Fiat-Servicenetz.

# GPS-EMPFANG (Global Positioning System)

GPS ist ein Satellitensystem, das Informationen über die Uhrzeit und die Position auf der ganzen Welt liefert. Das GPS-System wird einzig durch die Regierung der Vereinigten Staaten Amerikas verwaltet. Nur sie ist für die Verfügbarkeit und Genauigkeit des Systems verantwortlich.

Die Funktion dieses

Navigationssystems kann von eventuellen Änderungen beeinflusst werden, die auf der Verfügbarkeit und Präzision des GPS oder auf speziellen Umgebungsbedingungen beruhen. Wenn die Navigation ersten Mal gestartet wird, kann es sein, dass das System einige Minuten benötigt, um die GPS-Position zu bestimmen und die aktuelle Position auf der Karte anzuzeigen. Danach wird die Position schneller gefunden (normalerweise in wenigen Sekunden).

Die Anwesenheit von großen Gebäuden oder ähnlichem kann manchmal Einfluss auf den Empfang des GPS-Signals haben.

## AUDIOANLAGE

## **Basis-Versionen**

- 2 vordere Hochtöner
- 2 Mitteltöner an den Vordertüren

## Panorama-Versionen

- 2 vordere Hochtöner
- 2 Mitteltöner an den Vordertüren
- 2 hintere Breitbandtönder

## HINWEISE

Den Blick nur auf den Bildschirm werfen, wenn dies unbedingt erforderlich ist und in aller Sicherheit erfolgen kann. Sollte es erforderlich sein, den Bildschirm länger anschauen zu müssen, lieber an einer sicheren Stelle anhalten und sich nicht vom Verkehr ablenken lassen.

Im Falle einer Störung, die Benutzung des Systems sofort unterbrechen. Andernfalls könnte das Systems Schäden erleiden.

Wenden Sie sich in diesem Fall bitte sofort das Fiat-Servicenetz, um die Störung beseitigen zu lassen.

## ACHTUNG

1) Die Sicherheitsvorschriften sind strengstens zu beachten: Andernfalls kann es zu schweren Verletzungen von Personen oder Sachschäden am System zu kommen.

2) Eine zu hohe Lautstärke kann eine Gefahr darstellen. Stellen Sie die Lautstärke immer so ein, dass Sie noch in der Lage sind, die Umgebungsgeräusche zu vernehmen (z. B. Hupe, Krankenwagen, Polizeifahrzeuge usw.).

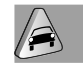

/!\

## HINWEIS

1) Die Frontblende und das Display nur mit einem weichen, trockenen und sauberen antistatischen Tuch reinigen. Reinigungs- und Politurmittel könnten die Oberfläche beschädigen. Benutzen Sie keinen Alkohol oder ähnliche Produkte, um die Blende oder das Display zu reinigen.

**2)** Das Display nicht als Unterlage für Saugnapfbefestigungen (von Navigationsgeräten oder Smartphones) benutzen.

## DISPLAY

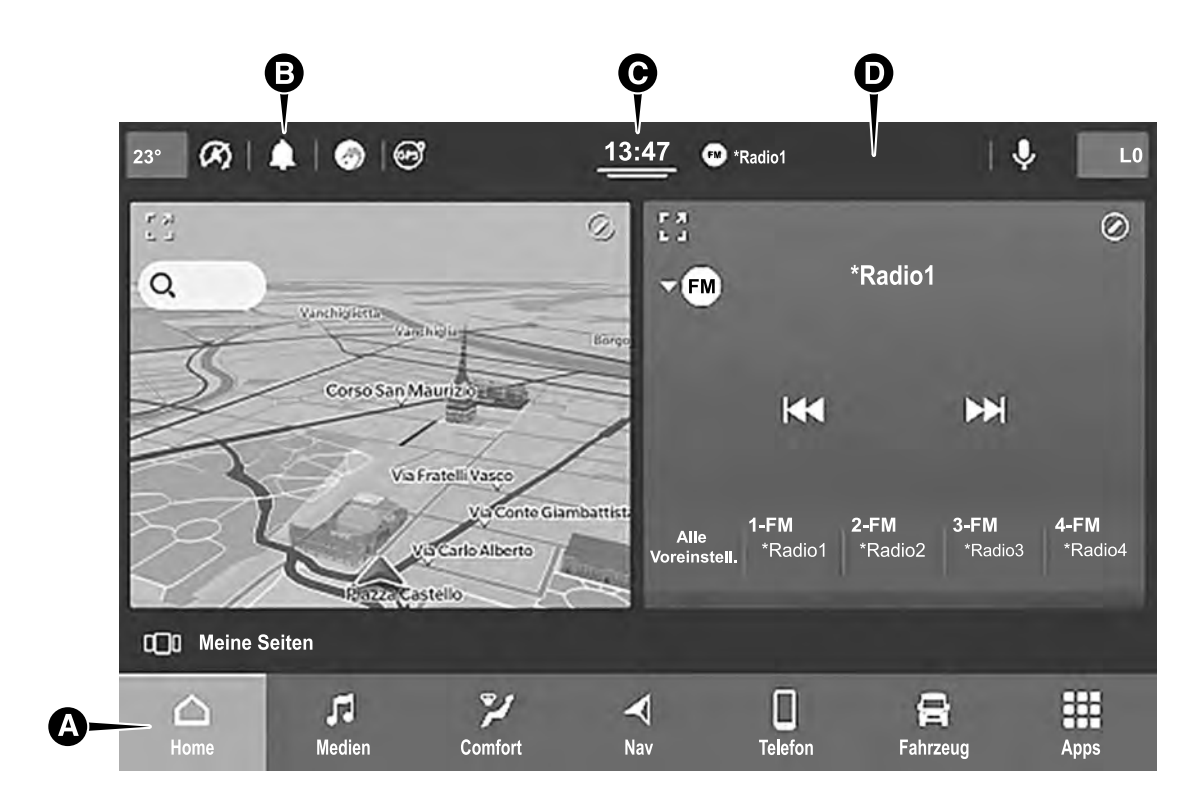

1

## SCHALTFLÄCHEN AM DISPLAY (A)

| Schaltfläche |                           | Funktionen                                                                                                    | Modus                                    |
|--------------|---------------------------|----------------------------------------------------------------------------------------------------|------------------------------------------|
|              | Home                      | Anzeige der Hauptbildschirmanzeige                                                                                       | Tippen auf die grafische<br>Schaltfläche |
| 5            | Medien                    | Zugriff auf den Medienmodus zur Auswahl verfügbarer Quellen, Titel der Ordner<br>und Interaktion mit Audio-Einstellungen | Tippen auf die grafische<br>Schaltfläche |
| Ŵ            | Comfort                   | Einstellungen der Klimaanlage (Luftstrom, eingestellte Innentemperatur) und<br>Sitzheizung (falls vorhanden)             | Tippen auf die grafische<br>Schaltfläche |
|              | Telefon                   | Zugriff auf den Telefonmodus                                                                                             | Tippen auf die grafische<br>Schaltfläche |
| 윩            | Fahrzeug                  | Zugriff auf die zusätzlichen Fahrzeugeinstellungen und Funktionen                                                        | Tippen auf die grafische<br>Schaltfläche |
|              | Nav (falls<br>zutreffend) | Starten des Navigationssystems                                                                                           | Tippen auf die grafische<br>Schaltfläche |
|              | Арр                       | Zugriff auf die Liste der verfügbaren Apps                                                                               | Tippen auf die grafische<br>Schaltfläche |

Sie können die Reihenfolge der Schaltflächen anpassen, indem Sie das Symbol zum Verschieben gedrückt halten und es an die gewünschte Position ziehen.

HINWEIS Die Personalisierung ist nur aktiv, wenn das Fahrzeug steht. Wenn die Anpassung bei fahrendem Fahrzeug versucht oder die Fahrt fortgesetzt wird, ohne den Vorgang abgeschlossen zu haben, erscheint eine Warnmeldung auf dem Display und der Vorgang wird beendet.

## STATUSLEISTE

|   | Bereich                                        | Funktionen                                                                                                    | Modus                                    |
|---|------------------------------------------------|----------------------------------------------------------------------------------------------------|------------------------------------------|
| В | Konfigurierbare<br>Leiste der<br>Schnelltasten | Schnellzugriff auf die Funktionen: Profile (*), Benachrichtigungen,<br>Außentemperatur, Spracherkennung (*)       | Tippen auf die grafische<br>Schaltfläche |
| С | Uhrzeit /<br>Personalisierung<br>der Apps      | Anzeige der aktuellen Zeit / Zugriff auf die Liste der Apps für die<br>Anpassung der konfigurierbaren Leiste (**) | Tippen auf die grafische<br>Schaltfläche |
| D | Bereich der<br>Meldungen                       | Abgespielte Titel, eingestellter Radiosender, Gesprächsdauer,<br>Lautstärke und Lauftexte                         | -                                        |

(\*) Falls vorhanden

(\*\*) Für Versionen/Märkte, wo zutreffend

## LENKRADBEDIENTASTEN

Am Lenkrad, Abb. 2, befinden sich die Bedienelemente für die wichtigsten Funktionen des Systems, welche deren Steuerung erleichtern.

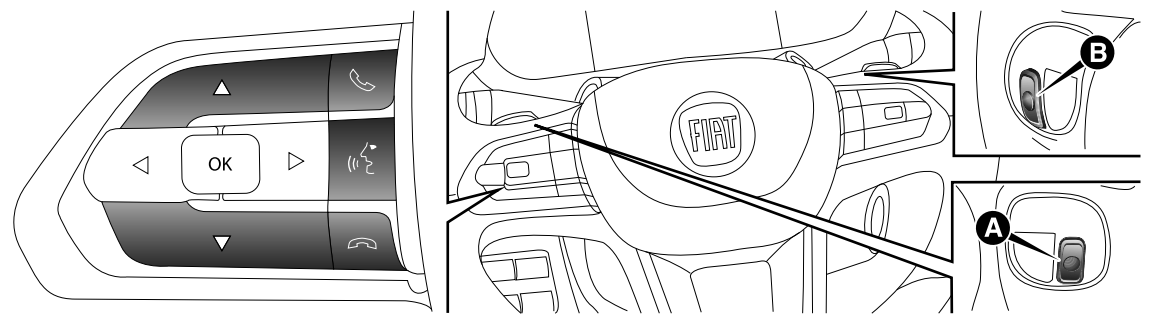

## ZUSAMMENFASSENDE TABELLE DER LENKRADBEDIENTASTEN

| Taste             | Interaktion                                                                                                    |
|-------------------|----------------------------------------------------------------------------------------------------|
|                   | Annahme des eingehenden Telefonanrufs                                                                                                    |
|                   | Annahme des zweiten eingehenden Anrufs und Halten des laufenden Anrufs                                                                                        |
|                   | Aktivierung der Spracherkennung f ür die Telefon-Funktion (wo vorgesehen)                                                                                     |
|                   | Aktivieren der Spracherkennung (wo vorgesehen oder über CarPlay oder Android Auto)                                                                            |
| رب <sup>ر</sup> م | Unterbrechen der Sprachnachricht, um einen neuen Sprachbefehl zu geben                                                                                        |
|                   | Unterbrechung der Spracherkennung                                                                                                    |
|                   | Abweisen des eingehenden Anrufs                                                                                                    |
| $\hat{}$          | Beenden des laufenden Telefongesprächs                                                                                                    |
| $\Delta / \nabla$ | Kurzer Druck (Telefon-Modus): Auswahl der letzten Anrufe/SMS am Display der Instrumententafel (nur<br>bei aktiver Anzeige vergangener Anrufe) (wo vorgesehen) |

## **BEDIENELEMENTE HINTER DEM LENKRAD**

| Tasten                      | Interaktion                                                                                                    |  |  |  |  |
|-----------------------------|----------------------------------------------------------------------------------------------------|--|--|--|--|
| Tasten A (linke Seite des I | Tasten A (linke Seite des Lenkrads)                                                                                   |  |  |  |  |
| Obere Teste                 | Kurzer Tastendruck: Suche des nächsten Radiosenders oder Anwahl des nächsten USB-Titels.                              |  |  |  |  |
| Obere faste                 | Langer Tastendruck: Scannen der oberen Frequenzen bis zum Loslassen der Taste/<br>schnelles Vorlaufen des USB-Titels. |  |  |  |  |
| Mittlere Teste              | Mit jedem Druck wird zwischen AM, FM-, DAB-, USB- und Bluetooth®-Quellen gewechselt.                                  |  |  |  |  |
|                             | Es werden nur die verfügbaren Quellen angezeigt.                                                                      |  |  |  |  |
| Lintero Tooto               | <ul> <li>Kurzer Tastendruck: Suche des vorherigen Radiosenders oder Anwahl des vorherigen<br/>USB-Titels.</li> </ul>  |  |  |  |  |
| Untere faste                | Langer Tastendruck: Scannen der unteren Frequenzen bis zum Loslassen der Taste/<br>schnellen Vorlauf des USB-Titels.  |  |  |  |  |
| Tasten B (rechte Seite des  | s Lenkrads)                                                                                                    |  |  |  |  |
|                             | Lautstärke erhöhen                                                                                                    |  |  |  |  |
| Obere Taste                 | C Kurzer Tastendruck: Schrittweise Erhöhung der Lautstärke                                                            |  |  |  |  |
|                             | Langer Tastendruck: Schnelle Erhöhung der Lautstärke                                                                  |  |  |  |  |
| Mittlere Taste              | Ein-/Ausschalten der Lautstärke (Mikro aus/Pause)                                                                     |  |  |  |  |
|                             | Lautstärke verringern                                                                                                 |  |  |  |  |
| Untere Taste                | C Kurzer Tastendruck: Schrittweise Verringerung der Lautstärke                                                        |  |  |  |  |
|                             | Langer Tastendruck: Schnelle Verringerung der Lautstärke                                                              |  |  |  |  |

## BEDIENELEMENTE IM MITTLEREN ARMATURENBRETT

Auf dem Armaturenbrett befindet sich eine Taste/Knopf (A) Abb. 3 mit denen die folgenden Wechselwirkungen möglich sind:

- Drehen des Knopfes: Lautstärke verringern/erhöhen
- □ Langer Tastendruck: Uconnect™ ein-/ausschalten
- Kurzer Tastendruck: "Mute"-Funktion ein-/ausschalten

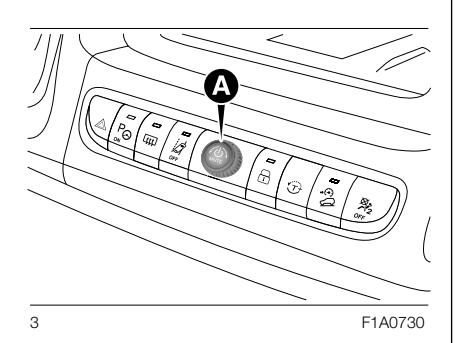

# TOUCHSCREEN-FUNKTION

Es handelt sich um ein "Touch Screen"-System: Die verschiedenen Funktionen werden durch Drücken auf die Schaltflächen am Display angesteuert.

## Um eine Auswahl zu bestätigen, die Schaltfläche "OK" drücken oder die gewünschte Auswahl aktivieren.

Bei einigen Funktionen oder Einstellungen wird die Bestätigung einer Auswahl von einem speziellen Ton begleitet.

## Um zur vorherigen Bildschirmanzeige

**zurückzukehren**, drücken Sie "X" oder "OK" oder "Abbrechen" oder "Ja" oder eine beliebige Stelle außerhalb des Popup-Fensters, je nachdem, welche Auswahl das System vorschlägt, oder indem Sie einfach das gewünschte Symbol auf dem Display auswählen.

Um zum Startbildschirm oder zur Startposition zurückzukehren, die Schaltfläche 🏠 drücken.

Mithilfe der "Touchscreen"-Funktion kann auf die verfügbaren Listen von Musiktiteln, Telefonnummern, Einstellungen usw. zugegriffen und angezeigt werden.

Das Blättern zwischen den Listen und die Auswahl erfolgt durch Bewegen des Fingers auf dem Display. Wenn Sie den Finger gedrückt halten und oben bewegen, werden die Listenpunkte unten angezeigt, wenn Sie ihn nach unten bewegen, werden die Listenpunkte oben angezeigt. Wenn Sie hingegen Ihren Finger auf dem Display nach unten drücken und ihn nach rechts bewegen. sehen Sie die Listen auf der linken Seite: wenn Sie Ihren Finger nach links bewegen, sehen Sie die Listen auf der rechten Seite des Displays. Der gleiche Vorgang kann auch ausgeführt werden, um zwischen Seiten zu wechseln. Wenn Sie Ihren Finger auf das gewählte Feld oder die Schaltfläche drücken, wählt das System das Feld aus oder führt die mit der Schaltfläche verbundene Funktion aus.

# SCHNELLTASTEN

In der Statusleiste können die Schnellschalttasten eingerichtet werden ((B) Abb. 1).

Die Taste unter der Uhrzeit ((C) Abb. 1) drücken, um das Dropdown-Menü mit der Liste der verfügbaren Apps zu öffnen. Halten Sie die gewünschte App gedrückt und ziehen Sie sie auf die zu ersetzende App in der Statusleiste.

HINWEIS Die Personalisierung ist nur möglich, wenn das Fahrzeug steht. Wenn die Personalisierung bei fahrendem Fahrzeug versucht oder die Fahrt fortgesetzt wird, ohne den Vorgang abgeschlossen zu haben, erscheint eine Warnmeldung auf dem Display und der Vorgang wird nicht beendet.

# HAUPTBILDS-CHIRMANZEIGE ("HOME PAGE")

# **DISPLAY-ANZEIGEN**

# **Obere Statusleiste**

Die folgenden Informationen werden in der Statusleiste am oberen Rand des Displays, Abb. 1, angezeigt:

- Informationen über die Klimatisierung (Sitzheizung, Temperatur) (B);
- "konfigurierbarer" Teil mit Anzeige von 3 Grafiksymbolen (z.B. Avatar, Außentemperatur, usw. ...) (B);
- GPS-Informationen, Uhrzeit und grafische Anzeige zum Blättern in den Menüs (B);
- Anzeige-Bereich der Informations-/ Warnmeldungen (D).

# Untere Statusleiste

Die Statusleiste im unteren Bereich des Displays, (A), zeigt die folgenden grafischen Schaltflächen:

- Home: zurück zum Startbildschirm
- Medien: ermöglicht den Zugriff auf den Modus "Medien"
- Comfort: ermöglicht die Interaktion mit dem Betrieb der Klimaanlage
- Nav (wo vorhanden): ermöglicht den Zugriff auf den Modus "Navigation"
- Telefon: ermöglicht den Zugriff auf den Modus "Telefon"
- □ 异 Fahrzeug: ermöglicht den Zugriff auf den Modus "Fahrzeug"
- "App" ermöglicht den Zugriff auf den Modus "App"

Die Reihenfolge, in der die Grafiksymbole angezeigt/positioniert werden, kann je nach den Bewegungen, die durch Drücken und anschließendes Loslassen des Fingers auf den Grafiksymbolen auf dem Display erfolgen, variieren.

# HOME

Die Schaltfläche "Home" û drücken, um zur Hauptbildschirmanzeige zu gelangen. Diese Anzeige kann vom Fahrer angepasst werden. Er kann Seiten anzeigen, die die Funktionen des **Uconnect™**-Systems, so genannte "Widgets" Abb. 4, zusammenfassen (siehe den entsprechenden Abschnitt).

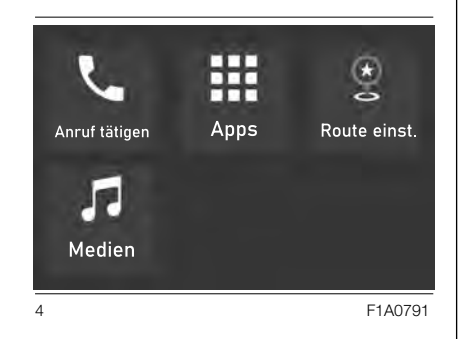

Die Widgets können durch Drücken der Schaltfläche Angepasst und neu angeordnet werden (siehe die Beschreibung im entsprechenden Abschnitt).

5

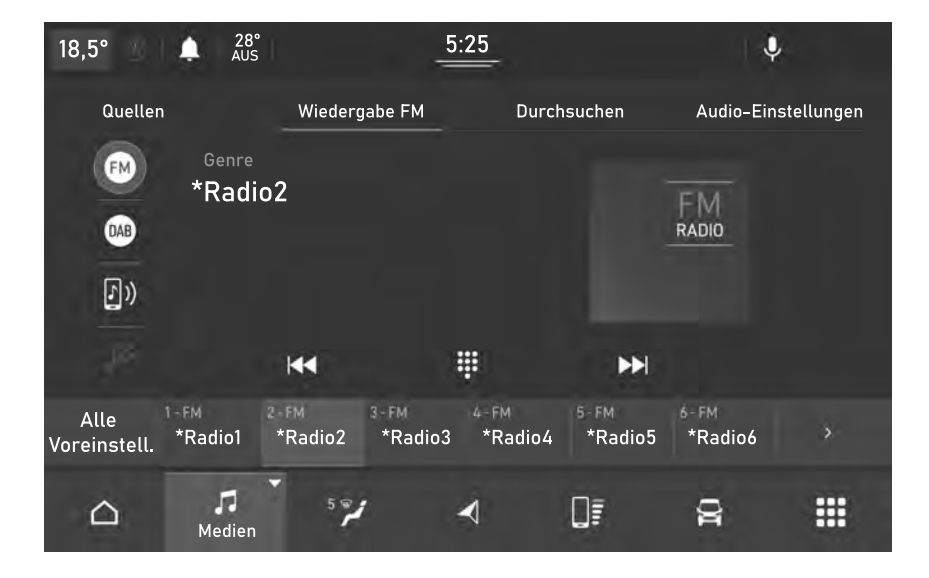

Die Schaltfläche "Medien" drücken. um Musik zu hören und zu verwalten. die verfügbaren Listen anzuzeigen und die bevorzugten Audio-Einstellungen zu wählen und, um je nach Konfiguration die gewünschte. verfügbare Audioguelle auszuwählen: Radio AM, FM, DAB, USB, Bluetooth<sup>®</sup>.

HINWEIS Die Verwendung von Applikationen, die auf tragbaren Geräten vorhanden sind, könnte nicht mit dem Uconnect™-System kompatibel sein.

Nachdem der gewünschte Medien-Modus ausgewählt worden ist, werden auf dem Display folgende Informationen angezeigt (Abb. 5):

# **Oberer Bereich:** Auswahl

der verschiedenen Seiten der Funktion "Quellen", "Wiedergabe", "Durchsuchen", "Audio-Einstellungen".

## Linker Bereich: Anzeige der bevorzugten Quellen des Fahrers. Um die Quelle auszuwählen, wählen Sie "Alle Quellen" und dann die Quelle, die angezeigt werden soll. Die wiedergegebene Quelle ist hervorgehoben.

Mittlerer Bereich: Anzeige von Informationen über den abgespielten Titel und Tasten zur Wiedergabesteuerung:

- "Bluetooth": für die Audioauelle Bluetooth<sup>®</sup>. öffnet die Geräteliste:
- .Durchsuchen" nach USB/ Bluetooth<sup>®</sup>-Quelle ermöalicht die Suche nach Inhalten auf Ihrem Gerät:
- "Tracks" nach USB/Bluetooth<sup>®</sup>-Quelle ermöglicht die Auswahl eines Titels aus der Wiedergabeliste:
- □ I III: Auswahl des vorherigen/ nächsten Titels oder des vorherigen/nächsten Senders;
- \*: Zufallswiedergabe der im Ordner enthaltenen Tracks:
- □ ⇔: wenn der letzte Titel beendet ist, wird die Wiedergabe automatisch ab dem ersten Titel in der Wiedergabeliste fortgesetzt;
- : Pause des laufenden Titels;
- "Tuning": Zugang zur Auswahlseite für Radiosender.

Unterer Bereich: Schnellzugriff auf die als Favoriten gespeicherten Radiosender.

## MENÜPUNKT ...QUELLEN"

Von dieser Bildschirmseite aus kann die Quelle ausgewählt werden, von der der gewünschte Radiosender oder die Mediendateien wiedergegeben werden sollen.

Über diese Bildschirmseite kann die Leiste der bevorzugten Quellen (E) Abb. 5 angepasst werden, indem die Quellensymbole auf die Leiste Abb. 6 gezogen werden.

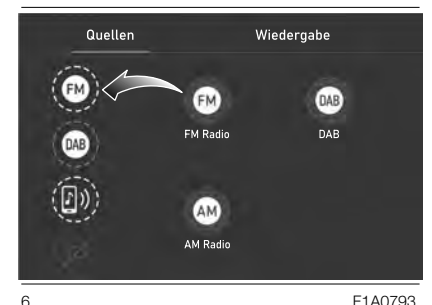

## TITELAUSWAHL

Die Funktion "Durchsuchen" öffnet ein Fenster mit der Liste der Titel, die abgespielt werden.

Mit den Schaltflächen III und III (A Abb. 7) können Sie auch die Liste der Künstler, Musikgenres und Alben auf dem angeschlossenen Gerät über USB oder **Bluetooth**<sup>®</sup> durchsuchen, je nach den im Titel enthaltenen Informationen.

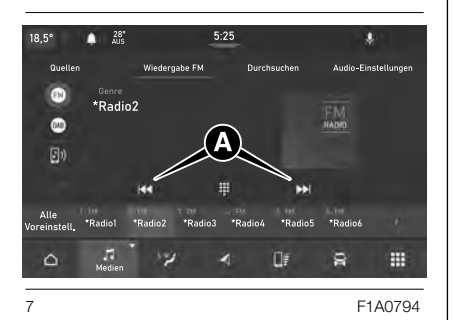

In jedem Verzeichnis kann mit der Schaltfläche "ABC" zum gewünschten Buchstaben in der Liste gesprungen werden.

HINWEIS Diese Schaltfläche kann für einige Geräte **Apple**<sup>®</sup> deaktiviert werden.

## MENÜPUNKT "DURCHSUCHEN"

Während eine der Radioquellen läuft, können Sie durch Drücken der Taste "Durchsuchen" über das Untermenü "Alle Sender" Abb. 8 einen Sender suchen oder über das Untermenü "Alle Presets" Abb. 9 einen Lieblingssender speichern oder entfernen.

Im Untermenü "Alle Sender" können Sie mit der Taste "ABC" (A) Abb. 8 die Senderliste in alphabetischer Reihenfolge anzeigen oder mit der Taste die Sendersuchfunktion auswählen **Q**.

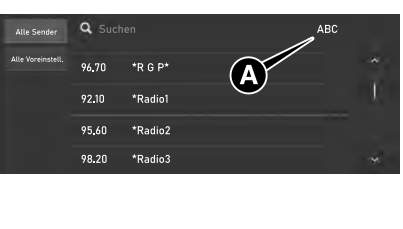

8

Aus dem Untermenü "Alle Presets":

- drücken Sie "Zum Speichern gedrückt halten" um den eingestellten Radiosender zu Ihren Lieblingssendern hinzuzufügen;
- drücken Sie das Symbol (A) Abb. 9, um einen als Favorit gespeicherten Radiosender zu entfernen;

|             |   |         |       | Ą |   |
|-------------|---|---------|-------|---|---|
| Alle Sender | 2 | *Radio2 | Genre | ě | ^ |
|             |   | *Radio3 | Genre | • |   |
|             |   | *Radio4 | Genre | • |   |
|             |   | *Radio5 | Genre | • |   |
|             |   | *Radio6 | Genre | • |   |
|             |   |         |       |   |   |

9

F1A0795

| 5  |  |
|----|--|
| Ð  |  |
|    |  |
|    |  |
| N. |  |
| Ĭ  |  |
|    |  |

## TITELINFORMATIONEN

Um die Informationen zum gespielten Titel anzuzeigen, die Schaltfläche (j) am Display drücken. Ein erneutes Drücken der Schaltfläche deaktiviert die Funktion.

## TRACKS

Die Schaltfläche 📻 "Tracks" drücken, um ein Popup-Menü mit der Liste der Musiktitel anzuzeigen. Der gerade gespielte Titel wird durch einen Pfeil und Linien oberhalb und unterhalb des Titels angezeigt.

## MENÜPUNKT "AUDIO-EINSTELLUNGEN"

Das Menü "Audio-Einstellungen" enthält die folgenden Punkte (je nach Ausstattung des Fahrzeugs):

- Balance/Fader
- **D** Equalizer
- Geschwindigkeitsabhängige Lautstärke
- Surround Klang
- AutoPlay
- Auto-On Radio
- **D** Radio aus b. Türöffn.
- Lautstärkeregelung

## **Balance/Fader**

Die Schaltfläche "Balance/Fader" Abb. 10 drücken, um den Klang zwischen den Frontlautsprechern (Versionen mit 4 Lautsprechern) auszugleichen oder zwischen den Rück- und Frontlautsprechern (Versionen mit 6 Lautsprechern) einzustellen.

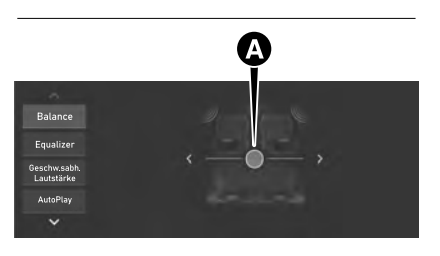

10

F1A0797

Ziehen Sie den Schieberegler (A) oder verwenden Sie die Pfeile  $\checkmark$ , um den Punkt der größten Tonausgabe einzustellen.

HINWEIS Wenn keine hinteren Lautsprecher vorhanden sind, ist nur ein Links/Rechts-Abgleich möglich.

## Equalizer

Die Schaltfläche "Equalizer" drücken. um die niedrigen, mittleren und hohen Töne einzustellen, Abb, 11,

Anschließend die Schaltflächen "+" oder "–" drücken oder den Pegelbalken für die einzelnen Bereiche des Equalizers drücken und ziehen. Der Pegelwert von wird am unteren Rand jedes Bandes angezeigt.

| Quellen                    | Wiedergabe | Durchsuchen | Audio-Einstellungen |
|----------------------------|------------|-------------|---------------------|
|                            |            |             |                     |
| Balance                    |            |             |                     |
| Equalizer                  | Ŷ          |             | ٩                   |
| Geschw.sabh.<br>Lautstärke |            |             |                     |
| AutoPlay                   |            |             |                     |
| *                          | Bass 4     | Mitte -2    | Höhen 3             |

F1A0798

**Geschwindiakeits**abhängige Lautstärke

Die Schaltfläche

"Geschwindigkeitsabhängige Lautstärkeregelung" drücken, um die Anzeige der Lautstärkenregulierung entsprechend der Geschwindigkeit anzuzeigen.

Die Lautstärke entsprechend der Geschwindiakeit einstellen, indem "Off", "1", "2" oder "MAX" gewählt wird. Abb. 12. Somit kann die Lautstärke des Radios automatisch je nach Fahrgeschwindigkeit geregelt werden.

Die Lautstärke erhöht sich automatisch mit zunehmender Geschwindigkeit, um den normalen Fahrbahngeräuschpegel zu kompensieren.

## Quellen Wiedergabe Durchsucher Audio-Einstellunger Equalizer n × Geschw.sabl Lautstärke AutoPlay Die Lautstärke nimmt mit steigende Geschwindigkeit des Fahrzeugs zu 12

## **Surround Klang**

(wo vorhanden)

Die Schaltfläche "On" drücken, um diese Funktion "Surround-Klang" einzuschalten. Die Schaltfläche "Off" drücken, um diese Funktion auszuschalten.

Wenn die "Surround-Klang"-Funktion aktiviert ist, kann der Klang aus allen Richtungen gehört werden, wie es bei Heimkino oder Kinosystemen der Fall ist.

11

Jconnect

## **AutoPlay**

Die grafische Taste "AutoPlay" drücken, Abb. 13 um die Bildschirmanzeige für die automatische Wiedergabe zu aktivieren.

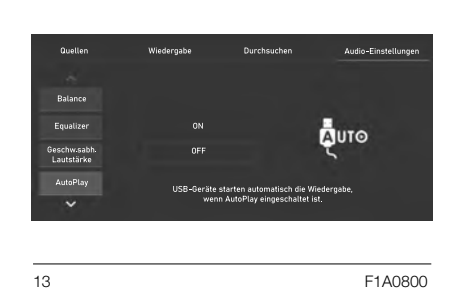

Die "AutoPlay"-Funktion startet die Musikwiedergabe, sobald ein USB-Mediengerät an den USB-Anschluss des Fahrzeugs angeschlossen wird (die Funktion ist nur aktiv, wenn der Motor läuft).

Die Schaltfläche "OFF" drücken, um die Einstellung zu deaktivieren.

## Auto-On Radio

Ermöglicht das automatische Einschalten des **Uconnect™**-Systems beim Starten des Fahrzeugs zu aktivieren, zu deaktivieren oder den zuletzt gespielten Radiosender abzurufen, unabhängig davon, ob die Radiofunktion beim Ausschalten des Fahrzeugs aktiv war oder nicht (Abb. 14).

| Quellen                            | Wiedergabe     | Durchsuchen                                                  | Audio-Einstellungen |
|------------------------------------|----------------|--------------------------------------------------------------|---------------------|
|                                    |                |                                                              |                     |
| AutoPlay                           |                |                                                              |                     |
|                                    |                |                                                              |                     |
| Radioabschaltung<br>bei Türöffnung |                | Letzte Einstellungen                                         |                     |
| Lautstärke-<br>anpassung           | F<br>automatis | tadio wird bei Fahrzeugstart<br>ch eingeschaltet oder letzte | r Zustand           |
|                                    | (ei            | v/aus) wird wiederhergeste                                   | lle.                |

F1A0801

15

**On**: **Uconnect™** schaltet beim Starten des Fahrzeugs ein.

14

**Off: Uconnect™** bleibt beim Starten des Fahrzeugs aus.

Letzten Status merken: Beim Starten des Fahrzeugs wird das Uconnect<sup>™</sup>-System in dem Zustand (ein/aus) gehalten, in dem es sich beim vorherigen Ausschalten des Fahrzeugs befand.

## Radio aus b. Türöffn.

(Falls vorhanden)

Die Funktion "Radio aus beim Türöffnen" aktiviert/deaktiviert das automatische Ausschalten des **Uconnect™**-Systems, wenn die Tür auf der Fahrer- oder Beifahrerseite geöffnet wird, Abb. 15.

|  | Quellen                            | Wiederoabe                                                                                                    | Durchsuchen | Audio-Finstellungen |  |  |
|--|------------------------------------|----------------------------------------------------------------------------------------------------|-------------|---------------------|--|--|
|  | •                                  |                                                                                                    |             |                     |  |  |
|  | AutoPlay                           |                                                                                                    |             |                     |  |  |
|  | Auto-On Radio                      |                                                                                                    |             |                     |  |  |
|  | Radioabschaltung<br>bei Türöffnung |                                                                                                    | OFF         |                     |  |  |
|  | Lautstärke-<br>anpassung           | Das Radio bleibt eingeschaltet, bis die Fahrer- oder Beifahrertür geöffnet wird<br>oder die gewählte Ausschaltverzögerungszeit des Radios abläuft. |             |                     |  |  |
|  |                                    |                                                                                                    |             |                     |  |  |
|  |                                    |                                                                                                    |             |                     |  |  |
|  |                                    |                                                                                                    |             |                     |  |  |

# Uconnect

# Lautstärkeregelung

Mit dieser Funktion können Sie die Lautstärke der Medienwiedergabe ("Medien"), der Telefonanrufe ("Telef."), der Navigationsanweisungen ("Navig.") und der Sprachsteuerung ("RV") einstellen.

Bewegen Sie den Schieberegler in Richtung "-" oder "+", um die Lautstärke zu verringern oder zu erhöhen, Bewegen Sie den Schieberegler in Richtung "-" oder "+", Abb. 16.

| Quellen                            | Wiedergabe      |   | Durchsuchen                                                  | Audio-Einstellunger |
|------------------------------------|-----------------|---|--------------------------------------------------------------|---------------------|
| AutoPlay                           | 1<br>Nedeo      |   | •                                                            |                     |
| Auto-On Radio                      | 0               |   |                                                              |                     |
| Radioabschaltung<br>bei Türöffnung | A<br>Navigation | - |                                                              |                     |
| Lautstärke-<br>anpassung           |                 |   | Audio-Laustärkepegel für<br>individuelle Funktionen anpassei |                     |

16

F1A0803

## BEVORZUGTE RADIOSENDER

Während der Wiedergabe eines Radiosenders können Sie diesen als Lieblingssender speichern und später wieder aufrufen (A), Abb. 17.

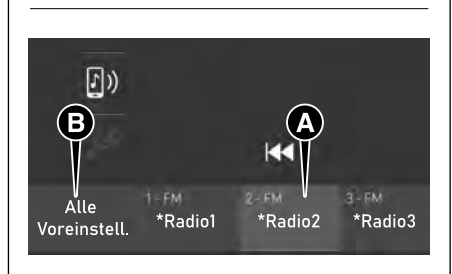

17

Um den Sender zu speichern, halten Sie die Schaltfläche, die einer der gewünschten Positionen entspricht, gedrückt, bis Sie einen Bestätigungston hören.

F1A0804

Wenn Sie eine Position auswählen, die bereits von einem Radiosender belegt ist, wird der aktuell spielende Sender anstelle des bereits gespeicherten Senders gespeichert.

Die Anzahl der speicherbaren Radiosender kann vom Benutzer über die zuvor beschriebene Funktion "Durchsuchen" festgelegt werden

Mit der Schaltfläche "Alle Presets" (B) können Sie die komplette Liste der gespeicherten Sender abrufen, Abb. 17.

## **KOMFORT-MODUS**

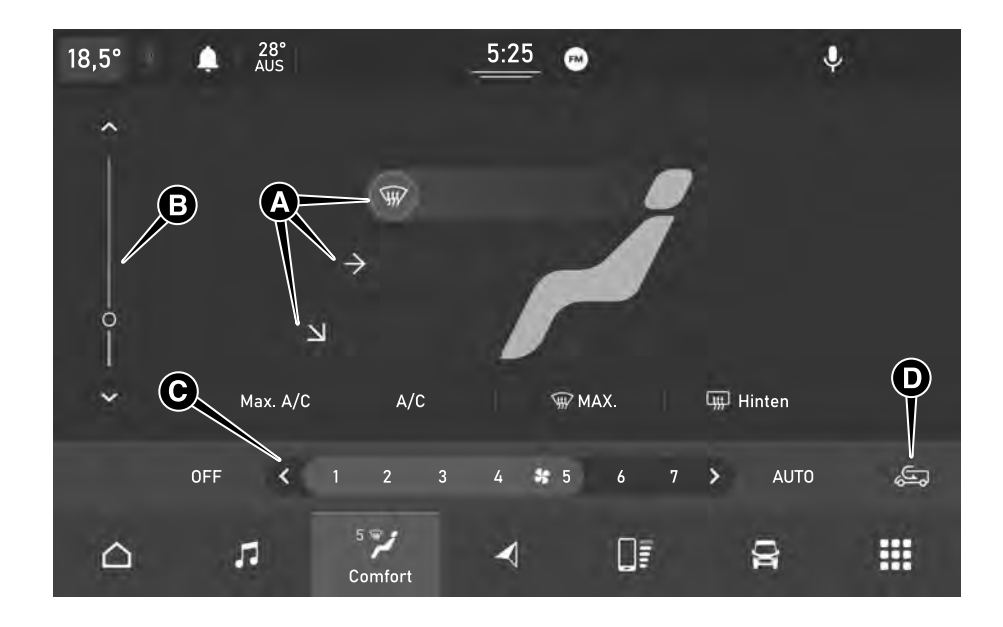

**Uconnect**<sup>™</sup>

18

Uconnect

Aus der Bildschirmanzeige Abb. 18 (indikativ, der Inhalt ist ausstattungsabhängig), sind folgende Optionen möglich:

- Einstellungen für die Luftstromverteilung: Windschutzscheibe, Gesicht plus Füße, Füße plus Windschutzscheibe (A);
- Einstellungen f
  ür die Innentemperatur (B);
- Beschlagentfernung/Enteisen der Windschutzscheibe Max;
- Heckscheibenentfrostung (wo vorgesehen);
- Aktivierung der Klimaanlage mit maximaler Kühlung (Max A/C);
- □ Aktivierung der Klimaanlage (A/C);
- Abschalten der Klimaanlage "Off" (nur bei Klimaautomatik);
- Lüftungsstufe (C);
- Aktivierung der Klimaautomatik "Auto" (nur bei Klimaautomatik);
- **D** "Umluft"-Funktion D).

# **USB-QUELLE**

Im Fahrzeug sind zwei USB-Steckbuchsen vorhanden:

- auf dem mittleren Armaturenbrett Abb. 19, die nur als Ladequelle für externe Geräte verwendet werden kann;
- Im unteren Teil des Armaturenbretts, (B) Abb. 20, für die Datenübetragung zum Uconnect™-Systen und als Ladequelle für externe Geräte.

Wird ein USB-Gerät im Anschluss des Armaturenbretts bei eingeschaltetem Autoradio angeschlossen, beginnt die Wiedergabe der im Gerät gespeicherten Titel, wenn die Funktion "AutoPlay" des Menüs "Audio" auf "ON" gestellt ist. Wenn die "AutoPlay"-Funktion auf OFF gesetzt ist und ein Smartphone angeschlossen ist, ist nur das Laden des Geräts aktiv.

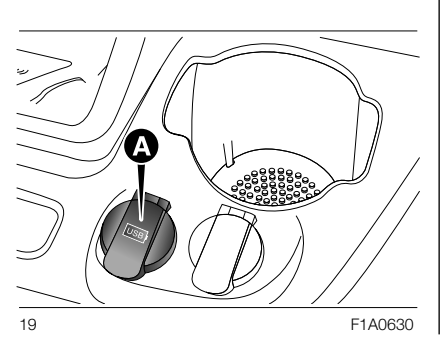

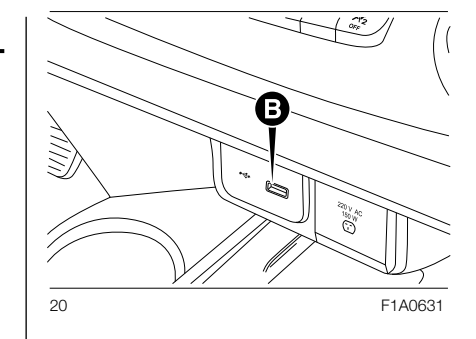

## **TELEFON-MODUS**

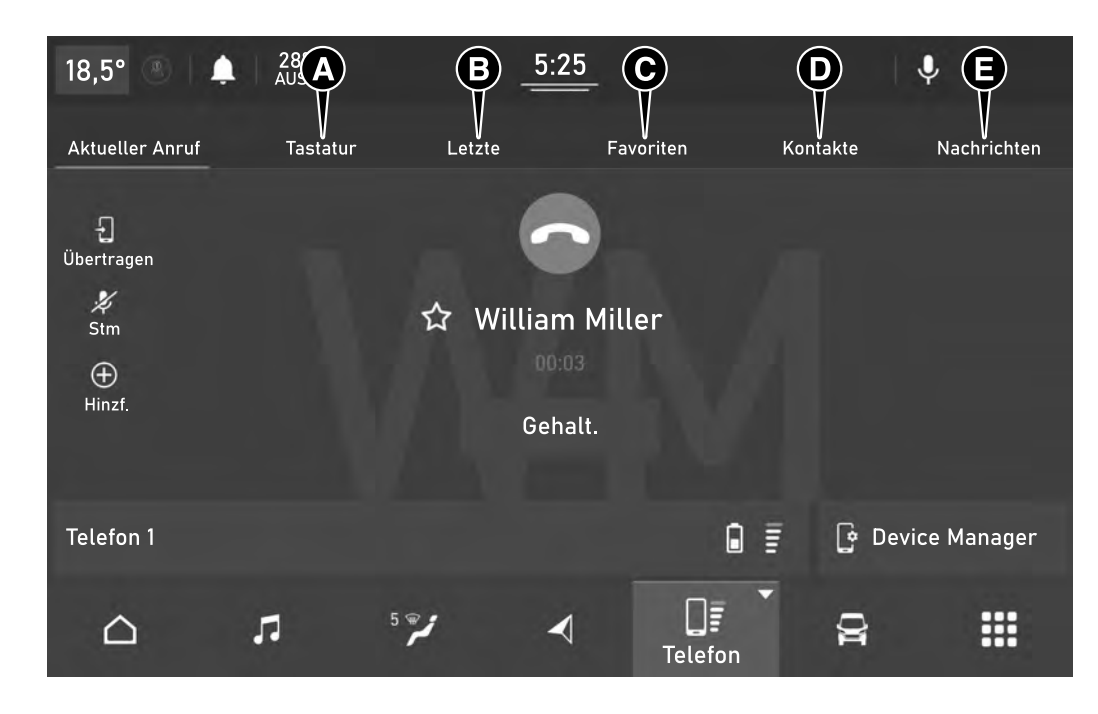

**Uconnect**<sup>\*\*</sup>

21

Zum Aktivieren des Telefon-Modus die Schaltfläche "Telefon" auf dem Display Abb. 21 drücken.

ANMERKUNG Eine Auflistung der kompatiblen Mobiltelefone und der unterstützten Funktionen kann auf der Webseite www.driveuconnect.eu eingesehen werden.

Es ist möglich, die gewünschte Seite auf der Anzeige mit Hilfe der Leiste oben zu wählen:

drücken Sie die Schaltfläche "Tastatur" (A) Abb. 21, um die grafische Tastatur auf dem Display aufzurufen, über die Sie die Telefonnummer wählen können;

HINWEIS Die Tastatur ist nur aktiv, wenn das Fahrzeug steht. Wenn der Zugang zur Tastatur bei fahrendem Fahrzeug versucht oder die Fahrt fortgesetzt wird, ohne die Eingabe abgeschlossen zu haben, erscheint eine Warnmeldung auf dem Display des **Uconnect™**-Systems und der Vorgang wird beendet.

- drücken Sie die Schaltfläche "Letzte" (B Abb. 21), um Kontakte aus den Verzeichnissen der zuletzt erhaltenen Anrufe anzuzeigen und anzurufen;
- drücken Sie die Schaltfläche "Favoriten" (C Abb. 21), um Kontakte aus der Favoritenliste anzuzeigen und anzurufen;
- drücken Sie die Schaltfläche "Telefonbuch" (D Abb. 21), um die Kontakte im Telefonbuch des Mobiltelefons anzeigen und anzurufen;
- drücken Sie die Schaltfläche "SMS" (E Abb. 21), um die empfangenen SMS-Nachrichten anzuzeigen;
- Anzeige der angeschlossenen Geräte;
- Tastatur: Anzeige der nummerischen Tastatur;
- Anruf aktiv: Anzeige der Informationen über den Anruf.

Der Mobiltelefonton wird über die Audioanlage des Fahrzeugs übertragen: Das **Uconnect™**-System deaktiviert den Ton der Audioanlage automatisch, wenn die Telefonfunktion verwendet wird.

## Koppeln des Mobiltelefons

HINWEIS Diese Tätigkeit nur bei stehendem Fahrzeug und unter sicheren Bedingungen durchführen. Die Funktion ist bei fahrendem Auto deaktiviert.

Zum Koppeln eines Mobiltelefons lesen Sie das Verfahren unter "Koppeln eines Bluetooth-Audiogeräts" im Kapitel "Bluetooth-Modus".

## **AUSFÜHREN EINES** ANRUFS

Die im Folgenden beschrieben Vorgänge sind nur möglich, wenn sie vom verwendeten Mobiltelefon unterstützt werden. Es wird auf die Bedienungsanleitung des Mobiltelefons verwiesen, um alle verfügbaren Funktionen kennen zu lernen.

Sie können einen Anruf tätigen, indem Sie eines der folgenden Elemente auswählen:

□ "Tastatur" (A Abb. 22)

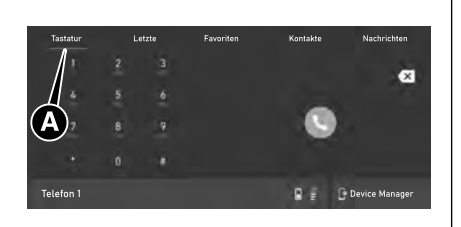

22 F1A0807 □ "Letzte" (A Abb, 23)

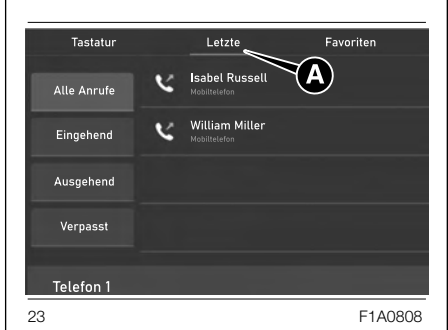

"Favoriten" (A Abb. 24) 

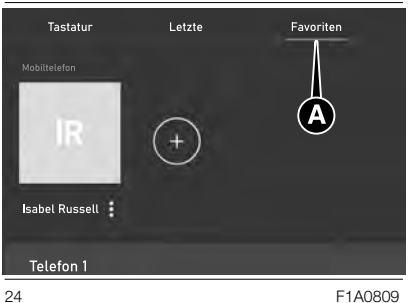

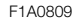

## .Kontakte

Während eines Gesprächs kann eine Nummer oder ein Kontakt (falls im Telefonbuch vorhanden) der Liste der Favoriten hinzugefügt werden, indem eine der 5 Schaltflächen "Leer" im oberen Teil des Displays gedrückt wird. Die Favoriten können auch über die Kontaktoptionen im Adressbuch verwaltet werden.

# Jconnect

## Halten / Wiederaufnahme eines **gehaltenen** Anrufs

Während eines aktiven Anrufs die Schaltfläche "Halten" (A Abb. 25) auf der Hauptbildschirmseite des Telefonmodus drücken.

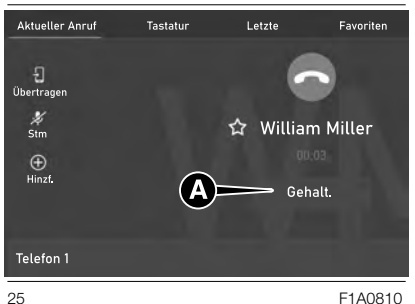

F1A0810

## **Einen zweiten Anruf mit** laufendem Gespräch durchführen

Sie können ein Gespräch halten. indem Sie die Schaltfläche "Halten" auf dem Hauptbildschirm des Telefonmodus drücken, dann eine Nummer über die grafische Tastatur wählen oder einen der letzten Anrufe. empfangene SMS-Nachrichten oder aus dem Telefonbuch auswählen.

Um zum ersten Anruf zurückzukehren. siehe Abschnitt "Wechsel zwischen Telefongesprächen". Um zwei Anrufe zusammenzuführen. siehe "Zusammenführen zweier Telefonanrufe".

## Wechsel zwischen Telefongesprächen

Wenn zwei Anrufe laufen (einer aktuell und einer in der Warteschleife. die Schaltfläche "Wechseln" auf der Hauptbildschirmanzeige im Telefonmodus drücken.

Sie können immer nur ein Gespräch auf Halten setzen.

Sie können auch die Lenkradtaste drücken, um zwischen einem aktiven Gespräch und einem gehaltenen Gespräch zu wechseln.

## Zusammenführen zweier Telefonanrufe

Wenn zwei Anrufe laufen (einer aktuell und einer in der Warteschleife. die Schaltfläche "Audiokonferenz" auf der Hauptbildschirmanzeige im Telefonmodus drücken, um alle Anrufe in einer Telefonkonferenz zusammenzuschalten.

# Anrufübertragung

Es besteht die Möalichkeit, den laufenden Anruf vom Mobiltelefon auf das System und umgekehrt zu übertragen, ohne das Gespräch zu beenden

Um die Anrufübertragung auszuführen, die Schaltfläche 🖓 (A Abb. 26) drücken.

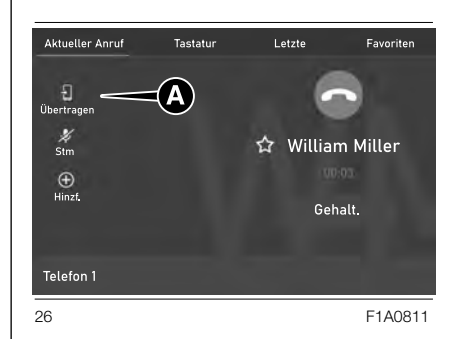

## SMS

Zugriff auf die Liste der vom Mobiltelefon erhaltenen SMS Kurzmitteilungen besteht durch Wählen der Seite "Mitteilungen" (die Liste zeigt bis zu 60 erhaltene Mitteilungen an).

Um diese Funktion nutzen zu können, muss das Mobiltelefon die SMS-Nachrichtenübertragung mittels **Bluetooth**<sup>®</sup> unterstützen.

Sollte das Telefon diese Funktion nicht unterstützen, wird die entsprechende Schaltfläche "SMS" deaktiviert (grau).

Durch die Auswahl des Untermenüs "SMS" (E) Abb. 21 werden die eingegangenen Nachrichten angezeigt Abb. 27, die durch Drücken der Taste (A) geöffnet und auf dem Bildschirm betrachtet werden können.

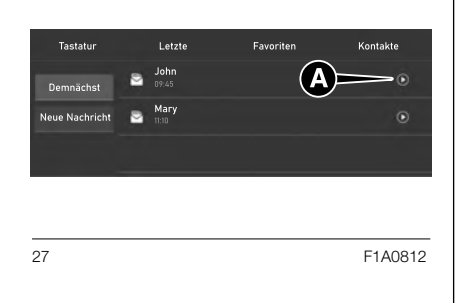

Im Fenster mit den Machrichtendetails können Sie eine der folgenden Aktionen auswählen:

- □ "Lesen": Vorlesen der Nachricht.
- "Antw.": öffnet die Funktion zum Eingeben und Senden einer Antwortnachricht.
- "Weiterleiten": Funktion zum Weiterleiten der Nachricht an einen Empfänger.
- "Anruf": Einleiten des Anrufs an den Absender der Nachricht.
- "Eingehend": zurück zur Bildschirmanzeige mit den eingehenden Nachrichten.

Von dieser Bildschirmseite aus können Sie eine SMS mit der Funktion "Neue SMS" versenden Abb. 27.

ANMERKUNG Bei einigen Mobiltelefonmodellen muss für die Benutzung der SMS-Vorlesefunktion das SMS-Nachrichtensignal aktiviert werden. Diese Option ist normalerweise bei den Mobiltelefonen im Menü der **Bluetooth**<sup>®</sup>-Anschlüsse für die als **Uconnect™** angemeldeten Geräte zu finden.

Nach Aktivierung dieser Funktion im Mobiltelefon muss das Telefon über **Uconnect™** getrennt und wieder angeschlossen werden, damit die Aktivierung wirksam ist. HINWEIS Bei einigen Mobiltelefonen könnte beim Verbinden mit Uconnect<sup>™</sup> die Finstellung der Zustellungsbestätigung der SMS, die im Telefon konfiguriert wurde, unberücksichtigt bleiben. Wird über **Uconnect™** eine SMS verschickt, kann es ohne eine weitere Benachrichtigung aufgrund der Anforderung einer SMS-Zusteller Bestätigung, die vom Telefon verschickt wird, zu Zusatzkosten für den Fahrer kommen. Für Fragen hinsichtlich der vorgenannten Probleme wende man sich bitte an den entsprechenden Mobilfunkbetreiber.

## FUNKTION "NICHT STÖREN"

Falls die Funktion von dem angeschlossenen Telefon unterstützt wird, können durch Drücken der Schaltfläche "Nicht stören" alle Anruf- oder SMS-Benachrichtigungen unterbunden werden. Es kann dafür mit einer Default-Mitteilung oder mit einer individuell einrichtbaren Mitteilung geantwortet werden.

## OPTION SMS-NACHRICHTEN

Im Systemspeicher sind vorbereitete SMS-Nachrichten enthalten, die als Antwort auf eine erhaltene Nachricht oder als neue Nachricht versandt werden können. Die folgende Liste der verfügbaren Meldungen ein Beispiel:

- 🗖 Ja
- Nein
- In Ordnung
- □ Ich kann jetzt nicht sprechen
- Ruf mich an
- Danke
- Ich kann die Straße nicht finden
- Ich bin unterwegs
- Es gibt viel Verkehr
- Bist du da?
- Wo bist du?
- Ich kann jetzt nicht reden
- Ich verspäte mich um 5 (oder 10, 15, 20, 25, 30, 45, 60) (\*) Minuten

(\*) Ausschließlich die gelistete Nummerierung verwenden, andernfalls nimmt das System die Mitteilung nicht an. Beim Empfangen einer SMS-Nachricht ermöglicht das System auch den Versand der Mitteilung. ANMERKUNG Für Details zu den Zustellmodi einer SMS über Sprachsteuerung, siehe entsprechenden Abschnitt.

## BEENDEN EINES ANRUFS

Um den Anruf zu beenden, die Schaltfläche – (A Abb. 28) auf dem Display oder die entsprechende Taste der Bedienelemente am Lenkrad drücken.

Nur der laufende Anruf wird beendet. Ein eventuell gehaltener zweiter Anruf wird dann zum neuen aktiven Anruf.

Je nach Mobiltelefontyp könnte ein eventuell gehaltener zweiter Anruf nicht aktiviert werden, wenn der laufende Anruf vom Anrufer beendet wird.

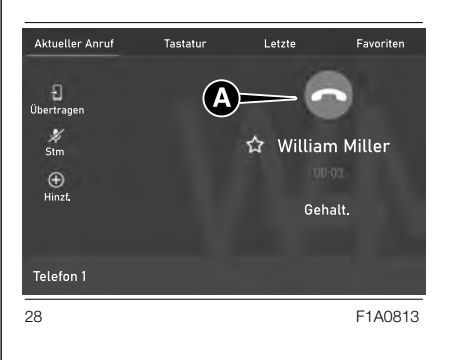

### TELEFON-EINSTELLUNGEN

Um zu den Telefoneinstellungen zu gelangen, die Schaltfläche "Geräte-Manager" (A) Abb. 29 und danach "Einstellungen" anklicken.

Durch diese Funktion ist es möglich, durch einige Einstellungen im Fahrzeug zu interagieren, die wir im Folgenden als Beispiel angeben. Einstellungen, die vorhanden, aber ausgegraut sind, können nicht ausgewählt werden.

- Als Standard einstellen
- □ SMS-Dienst aktivieren
- Automatische Verbindung als zweites Telefon
- Verzeichnisdaten löschen
- **Bluetooth**<sup>®</sup>-Audio aktivieren
- Ausgabe freigeben
- Nur Lademodus
- Nicht stören
- Gerät trennen
- Gerät löschen

Die Einstellung "Nicht stören" verfügt über ein Untermenü, in dem Sie die automatische Antwort bei einem eingehenden Anruf oder einer Nachricht oder beidem anpassen können.

# BLUETOOTH®-MODUS

Der Modus wird aktiviert, indem ein **Bluetooth**<sup>®</sup>-Audioträger mit gespeicherten Musiktiteln mit dem **Uconnect™**-System gekoppelt wird.

## KOPPLUNG EINES BLUETOOTH®-AUDIOGERÄTS

Die Koppelung eines **Bluetooth**<sup>®</sup>-Geräts (z. B. eines Smartphones) erfolgt über die Funktion "Geräte-Manager" auf der Seite "Telefon" (A Abb. 29).

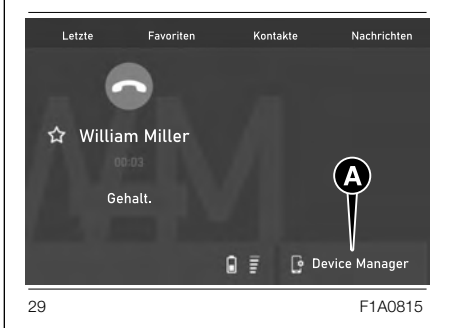

Uconnect

Koppelung eines Geräts:

- Die **Bluetooth**<sup>®</sup>-Funktion am Gerät aktivieren.
- die Funktion "Geräte-Manager" aufrufen;
- die Taste "Gerät hinzufügen" drücken;
- □ Ein Popup-Fenster zeigt die temporäre PIN an, die in das Gerät einzugeben ist; suchen Sie auf dem Bluetooth<sup>®</sup>-Audiogerät nach Uconnect<sup>™</sup>;
- Wenn der Audioträger dies verlangt, den auf dem Systemdisplay angezeigten PIN-Code eingeben und den auf dem Audioträger angezeigten PIN bestätigen;
- □ Sobald der Kopplungsvorgang erfolgreich beendet ist, wird auf dem Display eine Bildschirmseite angezeigt. Wird die Frage mit "Ja" beantwortet, wird der Bluetooth®-Audioträger als Favorit registriert (der Datenträger hat vor anderen, nachträglich registrierten Datenträgern Vorrang). Wird "Nein" gewählt, hängt die Vorrangigkeit vom Zeitpunkt der Verbindungsherstellung ab. Das Audiogerät, das als letztes eingebunden worden ist, hat den höchsten Vorrang.

Wenn kein Gerät gekoppelt wurde, kann der "Geräte-Manager" direkt über die "Telefon-Funktion aufgerufen werden.

ANMERKUNG Die maximale Anzahl der zu koppelnden Geräte beträgt 20. Sollte versucht werden, ein einundzwanzigstes Gerät zu koppeln, wird in einem Popup-Fenster auf die Unmöglichkeit des Vorgangs hingewiesen. Entfernen Sie ein gekoppeltes Gerät, um die Kopplung eines neuen Geräts zu ermöglichen.

# FUNKTION "DOPPELTES TELEFON"

Das **Uconnect™**-System ermöglicht die gleichzeitige **Bluetooth**®-Verbindung von zwei Telefonen. Nur eines der beiden angeschlossenen Geräte kann Multimedia-Inhalte über **Bluetooth**® wiedergeben.

Um die Funktion zu aktivieren, wählen Sie "Zwei aktive Telefone" auf der Bildschirmseite "Geräte-Manager".

ACHTUNG Wenn das Telefon in der Betriebsart Apple CarPlay oder Android Auto benutzt wird, können die eingehenden Anrufe nur über Apple CarPlay oder Android Auto verwaltet werden.

HINWEIS Wird der Gerätename über die **Bluetooth**<sup>®</sup>-Einstellungen des Telefons (wo vorgesehen) geändert und das Telefon anschließend per USB nach vorheriger Bluetooth®-Verbindung angeschlossen, kann es vorkommen, dass das Radio den abgespielten Titel ändert. Nach der Aktualisierung der Telefon Software raten wir. zum Sicherstellen des korrekten Betriebs, das Telefon aus der Liste der im Radio angemeldeten Geräte zu löschen, sowie aus der Bluetooth<sup>®</sup>-Geräteliste am Telefon die vorherige Zuordnung löschen und eine neue Registrierung vornehmen.

HINWEIS Geht die Verbindung zwischen **Bluetooth**<sup>®</sup>-Mobiltelefon und System verloren, schlagen Sie in der Bedienungsanleitung des Mobiltelefons nach.

## MODUS "BITTE NICHT STÖREN"

Um den Modus "Bitte nicht stören" auf einem angeschlossenen Telefon zu aktivieren, um eingehende Anrufe und Nachrichten auszuschließen, wählen Sie die Funktion "Bitte nicht stören" auf der Bildschirmseite "Geräte-Manager".

## Apple CarPlay UND Android Auto

### (wo vorhanden)

Apple CarPlay und Android Auto sind Apps, die eine sichere und intuitive Verwendung des eigenen Smartphones im Fahrzeug ermöglichen. Für die Aktivierung muss ein kompatibles Smartphone mit dem USB-Anschluss des Fahrzeugs oder im Wireless-Modus verbunden werden: Die Inhalte des Smartphones werden automatisch am Display des **Uconnect™**-Systems angezeigt.

Zum Feststellen der Kompatibilität des eigenen Smartphones empfehlen wir, die Angaben auf folgenden Seiten zu beachten:

https://www.android.com/intl/it\_it/ auto/ und

http://www.apple.com/it/ios/carplay/.

Wenn das Smartphone richtig über den USB-Anschluss mit dem Fahrzeug oder im Wireless-Modus verbunden wurde, wird im Hauptmenü anstelle der Schaltfläche IIF das Symbol der App Apple CarPlay oder Android Auto dargestellt. ANMERKUNG Das im Display des Uconnect<sup>™</sup>-Systems angezeigte Datum und die Uhrzeit müssen immer mit dem tatsächlichen Datum und der Uhrzeit übereinstimmen, auch nach einer Batterietrennung. Die Einstellung über das Menü "Einstellungen" des Uconnect<sup>™</sup>-Systems vornehmen. Abweichungen zwischen dem Datum und der Uhrzeit auf dem Display und der tatsächlichen Uhrzeit können zu einer Fehlfunktion von Apple CarPlay/ Android Auto führen.

## Konfiguration der Apple CarPlay-App

Apple CarPlay ist mit dem iPhone 5 und neueren Modellen von Apple mit mobilem Betriebssystem iOS 7.1 oder höher kompatibel.

Vor der Verwendung von Apple CarPlay muss Siri am iPhone im Menü "Einstellungen" > "Allgemein" > "Siri" aktiviert werden.

## Konfiguration der App Android Auto

Vor der Verwendung muss die App Android Auto aus dem Google Play Store auf dem Smartphone heruntergeladen werden.

Die App ist mit Android 5.0 (Lollipop) oder höher kompatibel. Ab Android Version 10 und höher ist die Android Auto-App in das Betriebssystem Ihres Smartphones integriert und erfordert keinen Download.

Bei der ersten Verbindung muss der am Smartphone angezeigte Konfigurationsvorgang durchgeführt werden. Dieser Vorgang kann nur durchgeführt werden, wenn das Fahrzeug still steht.

Sobald eine USB-Verbindung hergestellt wurde, stellt die Android Auto-App parallel dazu eine **Bluetooth**<sup>®</sup>-Verbindung her.

## **Wireless-Modus**

Apple CarPlay und Android Auto können auch im Wireless-Betrieb benutzt werden (nur für damit kompatible Geräte), ohne dass das Smartphone an den USB-Port angeschlossen werden muss.

Um diesen Modus zu konfigurieren, befolgen Sie das Verfahren zur Kopplung eines **Bluetooth**<sup>®</sup>-Geräts. Wenn der Vorgang erfolgreich abgeschlossen wurde und das angeschlossene Gerät den Wireless-Modus unterstützt, bestätigen Sie den Start des Wireless-Modus anhand der entsprechenden Meldung auf dem Smartphone-Display und dem **Uconnect™**-Display. Bei nachfolgenden Verbindungen ist der Wireless-Modus automatisch verfügbar.

Wenn Sie Ihre **Bluetooth**<sup>®</sup>-Koppelung abbrechen, müssen Sie den Kopplungsvorgang über das Menü "Geräte-Manager" wiederholen.

## Interaktion

Nach dem Konfigurationsvorgang wird die App im **Uconnect™**-System beim Anschließen des eigenen Smartphones am USB-Port des Fahrzeugs automatisch gestartet.

- Apple CarPlay: um mit Apple CarPlay zu interagieren, drücken Sie die Lenkradtaste (κ΄ (langer Druck) oder die Schaltfläche "Home" auf dem Display in Apple CarPlay.
- Android Auto: um mit Android Auto zu interagieren, drücken Sie die Lenkradtaste (n.<sup>5</sup>/2 (langer Druck) oder die Schaltfläche "Mikrofon" auf dem Display in Android Auto (falls vorhanden).

# Navigation

Wenn der Navigationsmodus "Nav" des Systems aktiv ist und während einer laufenden Navigation ein Gerät an das Fahrzeug angeschlossen wird, wird der Navigationsmodus des Systems unterbrochen, um die Navigationssitzung des Geräts fortzusetzen.

Die Wahl kann jederzeit geändert werden, indem das gewünschte Navigationssystem aufgerufen und von diesem aus ein neuer Zielort eingegeben wird.

## Beenden der Apps Android Auto und Apple CarPlay

Um eine Apple CarPlay- oder Android Auto-Sitzung zu beenden, muss das Smartphone physisch von dem USB-Anschluss des Fahrzeugs getrennt werden, oder über das "Geräte-Manager"-Menü.

# NAVIGATION

Die Taste "Nav" betätigen, um am Display die die Navigationskarte anzuzeigen.

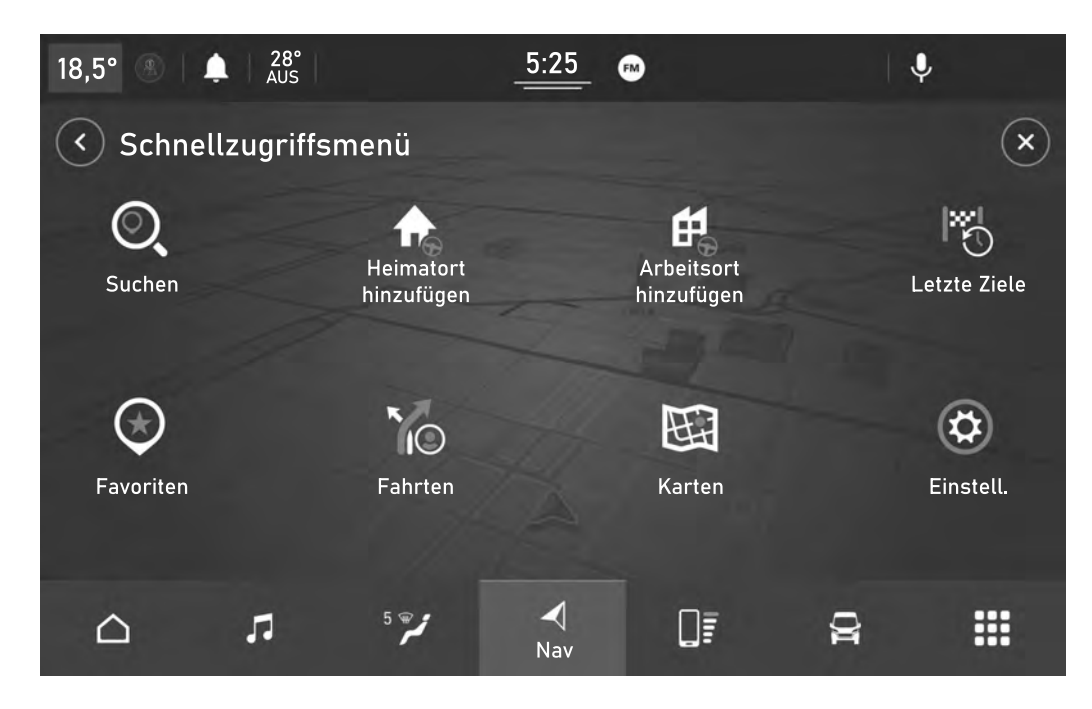

**Uconnect**<sup>™</sup>

30

## NAVIGATION

Sie können die Kartenansicht auf die gleiche Weise nutzen wie eine herkömmliche Papierlandkarte. Sie können den angezeigten Kartenabschnitt mithilfe von Gesten verschieben und die Ansicht über die Zoomtasten vergrößern bzw. verkleinern.

Sie können Ihr Ziel finden, indem Sie es auf der Karte auswählen, ein gespeichertes Ziel (z.B. "Zuhause" oder "Arbeit") wählen oder über die Schaltfläche "Suchen" im Hauptmenü nach einer Adresse suchen.

Nach der Auswahl des Ziels wird eine Route geplant und auf dem Bildschirm "Kartenansicht" angezeigt. Auf der rechten Seite der Anzeige befindet sich die Routenleiste, die einen zusätzlichen Hinweis auf Ereignisse entlang der Route gibt, z.B. Unfälle und Radarfallen. Die Ankunftszeit und die verbleibende Entfernung sind ebenfalls verfügbar.

In der "Routenansicht" können Sie sich die Route über ein 3D-Bild anzeigen lassen.

HINWEIS Die Lautstärkeregelung des Navigationssystems kann nur während der Navigierung betätigt werden, wenn das System Sprachbefehle erteilt. ANMERKUNG In einigen Ländern ist die Verwendung der Tastatur nur bei stehendem Fahrzeug erlaubt. Wenn die Texteingabe bei fahrendem Fahrzeug versucht wird (z.B. eine Adresse) oder die Fahrt fortgesetzt wird, ohne die Eingabe abgeschlossen zu haben, erscheint eine Warnmeldung und der Vorgang wird beendet. Wir empfehlen daher die Verwendung von Sprachbefehlen während der Fahrt.

## Navigations-Hauptmenü

Wählen Sie in der "Kartenansicht" oder "Routenansicht" die Taste 🖨 des Hauptmenüs, um das "Hauptmenü" zu öffnen.

Folgende Tasten sind im Hauptmenü verfügbar:

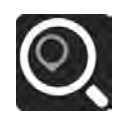

"Suchen": Wählen Sie diese Schaltfläche, um nach einer Adresse, einer Position oder einem Sonderziel zu suchen und dann eine Route zu diesem Ort zu planen.

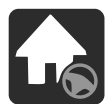

"Nach Hause": Wählen Sie diese Schaltfläche, um zur gespeicherten "Heimatadresse" zu navigieren. Wenn diese Schaltfläche als "Heimatadresse hinzufügen" angezeigt wird, wählen Sie diese Schaltfläche, um die Position der Heimatadresse einzugeben.

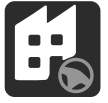

"Zur Arbeitsadresse". Wählen Sie diese Schaltfläche, um zur gespeicherten "Arbeitsadresse" zu navigieren. Wenn diese Schaltfläche als "Arbeitsadresse hinzufügen" angezeigt wird, wählen Sie diese Schaltfläche, um die Position der Arbeitsadresse einzugeben.

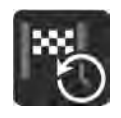

"Letzte": Wählen Sie diese Schaltfläche, um die Liste der letzten Ziele zu öffnen. Wählen Sie ein letztes Ziel aus, um eine Route zu diesem Ziel zu planen.

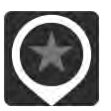

"Favoriten": Wählen Sie diese Schaltfläche, um Ihre gespeicherten bevorzugte Ziele anzuzeigen.

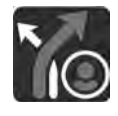

"Fahrten": Wählen Sie diese Schaltfläche, um die gespeicherte Fahrten anzuzeigen.

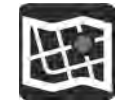

"Karten": Wählen Sie diese Schaltfläche, um die Liste der installierten Karten anzuzeigen. Die Karten werden automatisch aktualisiert.

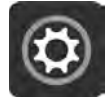

"Einstellungen": Wählen Sie diese Taste, um das Menü "Einstellungen" zu öffnen. Im Menü "Einstellungen" können die auf dem Navigationsdisplay angezeigten Elemente geändert werden.

## Systemtasten

Die folgenden Tasten sind auf den verschiedenen Bildschirmanzeigen des Navigationssystems verfügbar:

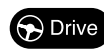

Nach der Auswahl eines Ziels, dem Anklicken eines Punktes auf der Karte oder der Verwendung der Suchfunktion wählen Sie diese Taste. Das Navigationssystem findet die beste Route und, falls verfügbar, zwei Alternativrouten. Sie können eine Alternative wählen, um z.B. Mautgebühren oder starken Verkehr zu vermeiden.

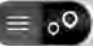

Mithilfe dieser Schaltfläche können Sie entscheiden, ob die Ergebnisse auf der Karte oder in einer Liste angezeigt werden sollen.

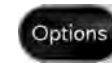

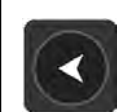

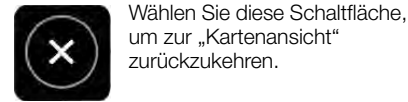

Wäh Sch Rich "2D

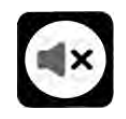

Wählen Sie diese Schaltfläche, um zwischen Richtung "3D oben", Richtung "2D oben" und "2D, Nord" oben zu wechseln. Wählen Sie diese

Verwenden Sie diese

Bei einer aktiven Route

können Sie die Route von

dieser Anzeige aus ändern.

Wählen Sie diese Taste, um

zum vorherigen Bildschirm

zurückzukehren.

Schaltfläche, um das Menü

"Routenoptionen" aufzurufen.

Schaltfläche, um zwischen Audio-Anweisungen, nur Warnung oder kein Ton zu wählen.

## Karten-Aktualisierung

Das Navigationssystem erfordert, um optimale Leistungen zu garantieren, eine regelmäßige Aktualisierung.

Die Aktualisierungen können über die Funktion MOTA (Map Over The Air) heruntergeladen werden. Siehe Angaben im folgenden Abschnitt "Aktualisierung des Systems". ANMERKUNG Der Händler kann die entsprechenden Kosten für die Installation der Aktualisierung in Rechnung stellen.

## Sprachbefehle

## (wo vorhanden)

ANMERKUNG Die Spracheingabe von Adressen wird nur in dem Land unterstützt, in dem Sie sich befinden, und unter der Voraussetzung, dass die Systemsprache der Landessprache entspricht. Wenn sich das Fahrzeug zum Beispiel in Italien befindet, können Sie italienische Adressen nur per Sprache eingeben, sofern Sie die Systemsprache auf "Italienisch" eingestellt haben.

Folgende Spracheingaben können nach Druck der Lenkradtaste 🖋 erteilt werden:

- Den <POI> (Point of Interest) in der N\u00e4he/auf der Route suchen
- Fahren wir <nach Hause>/<zur Arbeit>
- □ Fahre zu <Adresse>
- Fahre zum Zentrum von <Stadtname>
- □ Fahre zu <Adresse>/<POI>/ <Straßenkreuzung>
- □ Fahre zur Heimatadresse
- Am Haus vorbei

Uconnect

- Route löschen
- Letzte Ziele
- □ Fahre über eines der letzten Ziele
- D 2D-Ansicht
- 3D-Ansicht

## Lautstärkeregelung

Die Lautstärke des Navigationssystems kann nur eingestellt werden, wenn das Navigationssystem Sprachbefehle liefert.

# FAHRZEUGMODUS

Durch Drücken der Schaltfläche "Fahrzeug" 🖨 gelangt man zu folgenden Seiten:

- □ "Steuerungen"
- □ "Systemeinst."

# STEUERUNGEN

Folgenden Einstellungen können über das Menü "Steuerungen" vorgenommen werden (für Versionen/ Märkte wo vorgesehen):

- "Bildschirmeinstellungen OFF"
- "Elektrochrom-Innenspiegel" (wo vorhanden)
- "Rückfahrkamera" (wo vorhanden))

## SYSTEM-EINSTELLUNGEN

Die Einstellungen sind verfügbar, wenn sich die Startvorrichtung auf MAR befindet.

Sie können auf die Einstellungen auf zwei Arten zugreifen: durch Drücken der Schaltfläche "Einstellungen" in der Statusleiste oder von der Hauptseite der Funktion, die Sie gerade betrachten, oben rechts.

ANMERKUNG Die Anzeige der Menü-Optionen variiert je nach Version. Das Menü ist indikativ und besteht aus folgenden Optionen:

- Mein Profil
- **D** Sprache
- Display
- Maßeinheiten
- Sicherheit und Fahrassistenz
- Datum und Uhrzeit
- Telefon/Bluetooth®
- Kamera oder Videokamera
- □ Spiegel & Scheibenwischer
- Licht
- Bremsen (wo vorhanden)
- Türen und Verriegelung
- Optionen zum Ausschalten des Fahrzeugs/Status OFF
- □ Audio/Audio-Einstellungen
- Radioeinstellung
- Geolokalisierung
- Aktualisierung der Software
- Systeminformationen
- □ Instandsetzung

# APP

Durch Drücken der Schaltfläche "App" werden die folgenden Untermenüs auf dem Display angezeigt:

- □ "Favoriten"
- □ "Letzte"
- □ "Kategorien"
- □ "Alle".

Um eine App zu den Favoriten hinzuzufügen oder zu entfernen, wählen Sie das Symbol ☆ aus, das in der Liste auf den Seiten "Letzte", "Kategorien" oder "Alle" angezeigt wird, oder heben Sie die Auswahl auf. Eine Popup-Meldung zeigt dem Benutzer an, ob die App in den Favoriten gespeichert werden kann oder nicht.

# FAVORITEN HINZUFÜGEN

Das Untermenü "Favoriten" enthält (je nach Version/Markt, falls zutreffend) die Seite "Elektrische Funktionen" und "Leistung".

Die Seite "Favoriten" kann maximal 6 Favoritenseiten enthalten. Wenn Sie versuchen, eine zusätzliche Seite hinzuzufügen, wird eine Meldung angezeigt, dass Sie die maximal zulässige Seitenzahl erreicht haben.

Sie können den Vorgang abbrechen, indem Sie "Abbrechen" oder "X" anwählen.

## LETZTE

Das Untermenü "Letzte" enthält die zuletzt verwendeten oder heruntergeladenen Apps. Apps werden in chronologischer Reihenfolge angezeigt.

## ANDERE KATEGORIEN

Das Untermenü "Andere Kategorien" enthält die Liste der in den verschiedenen Anwendungen gefilterten Kategorien. Sie werden in der folgenden Reihenfolge angezeigt:

- Medien
- Comfort (wo vorhanden)
- Nav (falls zutreffend)
- Telefon
- **D** Fahrzeug
- □ System
- Sonstiges

Die Applikationen der einzelnen Kategorien werden in alphabetischer Reihenfolge angezeigt.

## ALLE

Die Kategorie "Alle" enthält alle Anwendungen und erlaubt dem Fahrer, diese in alphabetischer Reihenfolge von A bis Z oder Z bis A zu suchen.

# WIDGET

Auf der Hauptseite können Sie Übersichtsseiten der Funktionen des **Uconnect™**-Systems ("Widgets") aus einer Liste verfügbarer Widgets einsehen.

Um ein Widget hinzuzufügen, die Schaltfläche 
auf dem Display drücken und das gewünschte Widget aus der Liste auswählen.

Einige Widgets können auch durch Drücken der Schaltfläche reben dem Titel angepasst werden. Dadurch wird die Personalisierungsseite angezeigt.

Die Anzahl der Widgets, die pro Seite installiert werden können, hängt von ihrer Größe ab. Sie können mehrere Seiten (bis maximal 5 insgesamt) hinzufügen, indem Sie die "+"-Taste auf dem Display drücken. Um zwischen den Seiten zu wechseln, berühren Sie die Seite einfach kurz und schieben Sie Ihren Finger nach rechts oder links. Seiten können mit der Funktion "Seite löschen" gelöscht oder mit der Funktion "Seiten neu anordnen" neu geordnet werden.

HINWEIS Die Personalisierung ist nur aktiv, wenn das Fahrzeug steht. Wenn der Personalisierung bei fahrendem Fahrzeug versucht oder die Fahrt fortgesetzt wird, ohne die Eingabe abgeschlossen zu haben, erscheint eine Warnmeldung auf dem Display des **Uconnect™**-Systems und der Vorgang wird beendet.

## VERSCHIEBEN DER WIDGETS

Wählen Sie das gewünschte Widget und anschließend:

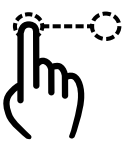

Verschieben des Widgets: Tippen Sie einige Sekunden lang auf das gewünschte Widget und verschieben Sie es nach links oder rechts auf dem Display.

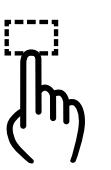

Größenänderung des Widgets: tippen Sie auf das Symbol für die

Größenänderung des Widgets, dessen Größe Sie ändern möchten.

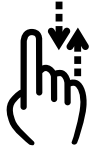

## Inhalt des Widgets anzeigen:

wählen Sie das gewünschte Widget und lassen Sie dessen Inhalt dann in vertikaler Richtung durchlaufen. Während der Sortierung der Widgets (Widget-Anzeige im Miniaturformat) kann kein Inhalt visualisiert werden.

## SHORTCUTS WIDGET

Shortcuts (die nur bei stehendem Fahrzeug hinzugefügt werden können) ermöglichen einen "Schnellzugriff" auf die im System vorhandenen Inhalte und können wie folgt lauten (für Versionen/Märkte, sofern vorhanden):

- □ "Anrufen"
- "Benutzerdefinierte Einstellungen"
- □ "Medien"
  - "Radio FM"
  - "Radio AM"
  - "Radio DAB"
  - "Bluetooth"
  - "USB 1"
- □ "Sitze"
- 🗖 "Арр"
  - "Audioeinst."
  - "Comfort" (wo vorhanden)
  - "Steuerungen"
  - "Medien"
  - "Bildschirm off"
  - "Einstellungen"
  - "Trip"
  - "Radio AM"
  - "Radio FM"
  - "Radio DAB"
  - "USB 1"
  - "Bluetooth"
  - "Geräteverwaltung"
  - "Fahrerprofile"

- "Benachrichtigungen"
- "Dienste aktivieren"
- "Assist"
- "Eco Score"
- "Warnungen"
- "SOS"
- "WLAN-Hotspot"

## DURCHSUCHEN / AUSWAHL EINER LISTE

Das Blättern zwischen den Listen und die entsprechende Auswahl erfolgt durch Bewegen des Fingers auf dem Display.

Halten Sie den Finger gedrückt und wischen Sie nach oben, um Elemente am unteren Ende der Liste anzuzeigen, oder wischen Sie nach unten, um Elemente am oberen Ende der Liste anzuzeigen.

Machen Sie eine Bewegung nach rechts, um die Listen auf der linken Seite anzuzeigen.

Machen Sie eine Bewegung nach links, um die auf der rechten Seite zu sehen.

Der gleiche Vorgang kann auch ausgeführt werden, um zwischen Seiten zu wechseln.

Wenn Sie mit dem Finger auf die gewünschte Auswahl drücken, wird diese vom System übernommen.

# PROFILE

## (wo vorhanden)

Wenn Sie den Modus "Profile" aufrufen, können Sie einen Avatar erstellen und Ihre eigenen Personalisierungen eingeben.

Wenn Sie "Alle Profile" (A) Abb. 31 wählen, wird das bestehende Profil angezeigt.

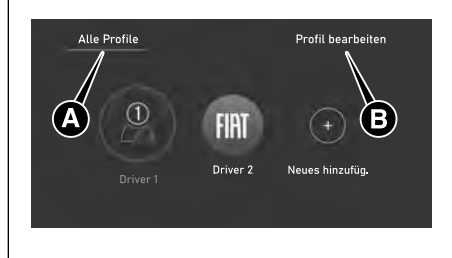

31

F1A0817

Wenn Sie "Profil bearbeiten" (B) Abb. 31 wählen, können Sie die Einfügung oder Änderung der Personalisierung des Profils vornehmen Abb. 32.

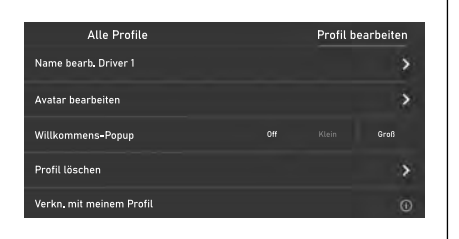

F1A0818

Profilanpassungen können nicht nur über "Profil bearbeiten", sondern auch über die Funktion "Persönliche Daten löschen" im Menü "Einstellungen" gelöscht werden.

32

33

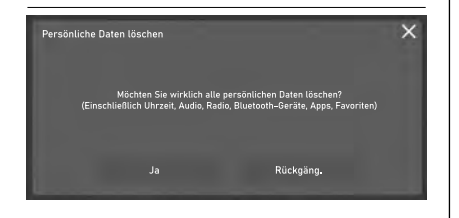

F1A0819

Sie können das Profil vorübergehend ausschließen und den "Parken"-Modus aufrufen, indem Sie das entsprechende Symbol drücken. Der Modus bietet ein temporäres Zurücksetzen auf die Werkseinstellungen, damit Sie ohne Personalisierungen fahren können.

## VERBUNDENE DIENSTE -Uconnect-SERVICES

(für Versionen/Märkte, wo vorhanden)

<u>(</u>3)

Die vernetzten Uconnect Services erweitern das Fahrerlebnis um neue Möglichkeiten, indem sie das Fahrzeug mit dem Internet verbinden.

Die Dienste (wo vorhanden) ermöglichen es Ihnen, im Bedarfs- und Notfall rechtzeitig Hilfe zu erhalten, Informationen über den Zustand des Fahrzeugs, seinen Standort zu erhalten, es aus der Ferne zu steuern und das Navigationserlebnis (wo vorhanden) durch Echtzeit-Updates zu verbessern.

Sie können auf die Uconnect Dienste über die Mobile FIAT App für Smartphones, Smartwatches, ein Webportal oder das **Uconnect™**-System Ihres Autos zugreifen.

Die Verfügbarkeit der Dienste hängt vom Abschluss eines Uconnect Services-Vertrages ab. Weitere Informationen zu den Uconnect Services-Diensten – Anwendbarkeit, Verfügbarkeit, Kompatibilität, Pakete und Spezifikationen - finden Sie auf der offiziellen Fiat-Website.

ANMERKUNG Das im Display des Uconnect<sup>™</sup>-Systems angezeigte Datum und die Uhrzeit müssen immer mit dem tatsächlichen Datum und der Uhrzeit übereinstimmen, auch nach einer Batterietrennung. Die Einstellung über das Menü "Einstellungen" des Uconnect<sup>™</sup>-Systems vornehmen. Abweichungen zwischen dem Datum und der Uhrzeit auf dem Display und der tatsächlichen Uhrzeit können zu Fehlfunktionen in den Uconnect Services führen.

## ALLGEMEINE RECHTSHINWEISE

## Personenbezogene Daten und Anpassung

- FCA sammelt, verarbeitet und nutzt personenbezogene Daten des Fahrzeugs gemäß den gesetzlichen Bestimmungen. Außerdem finden sich weitere Informationen in den Allgemeinen Geschäftsbedingungen und den Datenschutzrichtlinien auf der offiziellen Fiat-Website.
- Der Kunde ist allein verantwortlich für die Nutzung der Dienste im Fahrzeug, auch wenn andere sie nutzen, und verpflichtet sich, alle Nutzer und Insassen des Fahrzeugs über die Dienste und Systemfunktionen und -grenzen zu informieren.
- Wenn der SOS-Notdienst aktiviert ist, wird der Anruf automatisch an die Notrufnummer 112 oder an ein privates FCA-Callcenter (je nach Markt) weitergeleitet.

## Funktionsvoraussetzungen für den Betrieb

- Um einige der Uconnect Dienste nutzen zu können, muss der Nutzer sich auf der offiziellen Fiat-Website unter http://myuconnect.fiat.com/ registrieren und sich dort und auf den eigenen Geräten anmelden.
- □ Uconnect Dienste sind nicht in allen Ländern verfügbar und unterliegt je nach Typ des Uconnect™-Systems, des Standorts und der Dauer der Dienste bestimmten Einschränkungen.
- Die Funktionsweise der Uconnect-Dienste, einschließlich des ASSIST-Rufs unterliegt vollständig der Abdeckung des Mobilfunknetzes und der GPS-Geolokalisierung, ohne die eine korrekte Erbringung der Dienste nicht gewährleistet ist. Eine solche Abdeckung kann an Orten wie Tunneln, Garagen, Parkhäusern und in den Bergen nicht garantiert werden.
- Im Falle einer Überlastung des Mobilfunknetzes oder Problemen mit der Stromversorgung des Fahrzeugs (z. B. schwache Batterie) sind die Dienste möglicherweise nicht verfügbar.

Bei der Nutzung der Dienste verpflichtet sich der Kunde, sein Passwort für den streng persönlichen Gebrauch geheim zu halten und nicht an Dritte weiterzugeben.

## DIENSTE

HINWEIS Einige der unten aufgeführten Leistungen sind möglicherweise nicht verfügbar, wenn das Fahrzeug länger als 20 Tage mit ausgeschaltetem Motor abgestellt wird. Einfach den Motor starten, um diese Dienste wieder zu aktivieren.

Abhängig von der Ausstattung des Fahrzeugs und des Landes können verschiedene Dienste für unterschiedliche Zeiträume verfügbar sein. Weitere Informationen zu Ihrem Fahrzeug finden Sie auf Ihrer persönlichen Seite der offiziellen Fiat-Website.

Einige der dem Kunden zur Verfügung gestellten Pakete sind:

### My Assistant: (wo

vorhanden) Kundendienst und Sicherheitshinweise, einschließlich:

• "HELP- und ASSIST-Ruf" (siehe Beschreibung im Kapitel "Im Notfall" der Betriebsanleitung).

- "Fahrzeugzustandsbericht" (Vehicle Health Report): Informationen über den Zustand des Fahrzeugs, Meldung potenzieller Wartungsnotwendigkeiten an den Kunden über "FIAT APP" und Web. Dieser Service wird unter der Voraussetzung angeboten, dass der Kunde dem FCA-Netzwerk zuvor eine gültige E-Mail-Adresse zur Verfügung gestellt hat.
- "In-Vehicle Notifications": Möglichkeit, auf dem Displav des Uconnect™-Systems Nachrichten und/ oder Benachrichtigungen im Zusammenhang mit der Bereitstellung von Diensten und Erinnerunasmeldungen zur Durchführung von Kundendienst- und/oder Rückrufaktionen zu empfangen. Der Kunde kann sich an den FCA-Kundendienst wenden. um weitere Informationen über die erhaltenen Nachrichten zu erhalten.
- **My Car**: Fahrzeugstatusüberwachungsdienst. Benachrichtigung über die mobile "FIAT-App" bei Anomalien im Betrieb des Fahrzeugs.

- My Remote: Ermöglicht die Verwaltung von Fernbedienungsvorgängen (Einschalten des Lichts, Ver-/ Entriegelung der Türen, Fahrzeugortung usw.) über die FIAT Mobil-App und kompatible Sprachassistenten. Außerdem lassen sich Fahrwarnungen mit Benachrichtigungen einstellen, z. B. wenn ein eingestellter Bereich oder Zeitspanne überschritten werden.
- **Mv Navigation**: (vorbehaltlich der Verfügbarkeit je nach Version/Markt): vernetzter Navigationsdienst mit Echtzeit-Informationen zu Wetter, Verkehr und Radarkameras. Der Dienst umfasst auch die Funktion ...Send & Go", um das Ziel aus der "FIAT App" an das Navigationssystem des Fahrzeugs zu senden, und "Last Mile Navigation", um die Navigation vom Smartphone aus fortzusetzen, wenn das letzte Stück der Straße nicht mit dem Fahrzeug erreicht werden kann. Mit dem Over-The-Air-Karten-Aktualisierungsservice können die neuesten Kartenversionen genutzt werden, ohne dass manuelle Aktualisierungen erforderlich wären.

**U**connect<sup>\*</sup>

Mv Wi-Fi (wo vorgesehen): Optionaler Wi-Fi-Hotspot-Service. Dieser Service bietet Internetzugang vom Fahrzeug aus für alle Geräte mit Wi-Fi-Verbindung (Smartphones. Tablets, Laptops) (unterstützte Technologien: 3G – 4G). Dadurch entsteht ein privater WLAN-Internet-Zugangspunkt an Bord des Fahrzeugs. Die Funktion, die nur mit Startvorrichtung auf MAR oder laufendem Motor verfügbar ist, ermöglicht die gleichzeitige Verbindung von bis zu maximal 8 Geräten, nicht aber deren direkte Kommunikation untereinander. Die Qualität des integrierten WLAN-Hotspots hängt von der Abdeckung des Netzes des Mobilfunkbetreibers ab. Nutzer mit einem aktiven Datenvertrag mit Wi-FiHotspot Dienst können auch den Sprachassistenten im Fahrzeug nutzen im zum Beispiel: Wetter oder Nachrichten abzurufen. Musik abzuspielen, mit dem Navigationssystem zu interagieren und intelligente Geräte in der Wohnung aus der Ferne zu kontrollieren.

ANMERKUNG Der Name und das Passwort des Hotspots können nur geändert werden, wenn die Startvorrichtung in die Stellung MAR geschaltet ist und der Motor läuft.

- My Alert: Optionaler Service mit "FIAT App" und Web-Benachrichtigungen bei vermuteten Diebstahlversuchen und Hilfe bei Diebstahl.
- My Fleet Manager: Optionales Paket, mit dem Sie Firmenflotten von Personenkraftwagen und leichten Nutzfahrzeugen effizient und sicher verwalten können.

Sie können Ihre Erfahrung mit Uconnect Services erweitern, indem Sie Pakete aktualisieren und/oder optionale Dienste erwerben, für die ein Abonnement erforderlich ist.

Diese können vom Kunden selbst abonniert werden, indem er auf seiner persönlichen Seite der offiziellen Fiat-Website den Katalog der für sein Auto verfügbaren Dienste aufruft.

## DEAKTIVIERUNG DES GEOLOKALISIERUNGS-MODUS

(wo vorgesehen)

Wenn Sie den

Geolokalisierungsmodus deaktivieren möchten, tun Sie dies einfach über das **Uconnect™**-System (für weitere Details siehe das Menü "Einstellungen" des **Uconnect™**-Systems).

Durch das Deaktivieren des Geolokalisierungsmodus sind einige der Dienste in mobilen "FIAT App" und im Internet, die den Standort des Fahrzeugs verwenden, nicht verfügbar.

HINWEIS Das Symbol **Q**, im oberen Teil des Uconnect™-Displays zeigt an, dass die Geolokalisierungsfunktion aktiviert ist (ON). Wenn die Geolokalisierung aktiviert ist, wird die Fahrzeugposition verfolgt, um notwendigen die Funktionen zu ermöglichen. Wenn die Geolokalisierung deaktiviert ist, wird die Fahrzeugposition nur für Navigations-, Sicherheits-, Versicherungs- und Fahrerassistenzsysteme (wo vorgesehen) verfolgt. Um diese Funktion zu deaktivieren, siehe Kapitel "Einstellungen" des Uconnect<sup>™</sup>-Systems.

## AKTUALISIEREN DES SYSTEMS

Uconnect Services und die Anwendungssoftware des

Uconnect<sup>™</sup>-Systems werden remote aktualisiert, um dem Kunden neuere Softwareversionen zur Verfügung zu stellen, die neue Funktionen oder Verbesserungen/Erweiterungen bereits angebotener Funktionen beinhalten.

Die oben genannten Aktualisierungen liegen im Ermessen von FCA.

Einige der System-Updates werden automatisch verwaltet, andere werden dem Kunden durch Meldungen auf dem Display des **Uconnect™**-

Systems mitgeteilt, so dass der Kunde die Möglichkeit hat, selbst das Update zu bestätigen oder zu verschieben (siehe Angaben im Abschnitt "Aktualisierung des Systems").

Sollte das System nicht zur Verfügung stehen, wird der Kunde vom **Uconnect™**-System informiert.

Für weitere Informationen zu Diensten, Funktionen, Spezifikationen, Verfügbarkeit und Aktualisierungen gehen Sie bitte auf die offizielle Fiat-Website.

## DEAKTIVIERUNG DER UCONNECT-DIENSTE

Verkauft ein Kunde sein Fahrzeug, in dem Uconnect Services-Dienste aktiv sind, an Dritte, so ist er dafür verantwortlich, dass sein Dienste-Profil auf seiner persönlichen Seite der offiziellen Fiat Website gelöscht wird. Dazu ist die Kontaktaufnahme mit dem Kundendienst oder einer Werkstatt des Fiat-Servicenetzes erforderlich.

Der Kunde ist ferner dafür zuständig, dass der neue Fahrzeughalter über das Vorhandensein noch nicht abgelaufener Dienste informiert wird, die mit einem neuen Uconnect Services Konto verknüpft werden können.

## ACHTUNG

/!\

3) Immer die Verkehrsregeln des Landes, in dem man unterwegs ist beachten, und sich auf den Verkehr konzentrieren. Immer in aller Sicherheit fahren und die Hände nicht vom Lenkrad nehmen. Die Systemfunktionen von Uconnect™ nur benutzen, wenn dies in aller Sicherheit erfolgen kann. Der Kunde ist für alle Risiken verantwortlich, die mit der Nutzung der Funktionen und Anwendungen des Fahrzeugs verbunden sind. Die Nichtbeachtung dieser Regeln kann zu schweren Unfällen und/oder zum Tod führen.

## AKTUALISIEREN DES SYSTEMS

Das **Uconnect™**-System kann per Fernzugriff mit Firmware Over The Air (FOTA) aktualisiert werden.

ANMERKUNG Die Bilder sind Beispiele. Je nach Ausführung/Markt können sie von den unten gezeigten abweichen.

ANMERKUNG Over The Air-Software-Aktualisierungen verwenden keine externen WLAN-Verbindungen, sondern nutzen die im Fahrzeug enthaltene Datenkonnektivität, ohne zusätzliche Kosten für den Kunden.

Wenn eine Software-Aktualisierung verfügbar ist, wird ein Popup-Fenster auf dem Bildschirm angezeigt, der darauf hinweist, dass eine neue Software-Version oder neue Funktionen für das **Uconnect™**-System verfügbar sind.

HINWEIS Nach der Software-Aktualisierung Over The Air könnten einige Fahrzeug- oder Telefoneinstellungen verloren gehen. Prüfen und die fehlenden Einstellungen eventuel neu in das System eingeben. ANMERKUNG Die Rückfahrkamera, das **Uconnect™**-System und andere Fahrerassistenzsysteme sind während der Aktualisierung nicht verfügbar. Es wird empfohlen, die Aktualisierung bei stehendem Fahrzeug durchzuführen.

## Sofortige Aktualisierung

Wenn das Pop-up-Fenster auf dem Bildschirm erscheint, die Schaltfläche "Jetzt aktualisieren" Abb. 34 drücken, um die Software sofort zu aktualisieren.

## **Geplante Aktualisierung**

Im Falle einer vorgeschriebenen Aktualisierung die Schaltfläche "Jetzt aktualisieren" oder "Geplante Aktualisierung" Abb. 34 drücken. Mit der Option "Geplante Aktualisierung" lässt sich eine andere Aktualisierungszeit festlegen.

Um die gewünschte Zeit einzustellen die Pfeile  $\Delta\!/\!\nabla$  auf dem Bildschirm drücken.

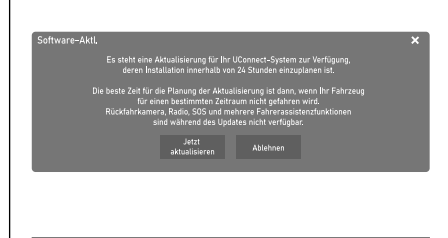

F1A0758

34

ANMERKUNG Die Option "Geplante Aktualisierung" kann für jede Aktualisierung 20 Mal verwendet werden. Nach der 20. Ablehnung wird die Aktualisierung beim ersten Start des Fahrzeugs automatisch durchgeführt. Im Falle einer vorgeschriebenen Aktualisierung lässt sich nur die Schaltfläche "OK" auf dem Pop-up drücken, um die Aktualisierung zu starten.

Während der Aktualisierung zeigt das Radio den Prozentsatz der abgeschlossenen Aktualisierung und die verbleibende Zeit bis zum Abschluss an Abb. 35.

Wenn die Aktualisierung abgeschlossen ist, wird das **Uconnect™**-System automatisch neu gestartet.

|    | Software-Update wird ausgeführt                                                                                                  |         |  |  |
|----|----------------------------------------------------------------------------------------------------|---------|--|--|
|    | Rückfahrkamera, Radio, HELP (wenn vorgesehen) und mehrere<br>Fahrerassistenzfunktionen sind während des Updates nicht verfügbar. |         |  |  |
|    |                                                                                                    | -       |  |  |
|    |                                                                                                    |         |  |  |
|    |                                                                                                    |         |  |  |
|    |                                                                                                    |         |  |  |
|    |                                                                                                    |         |  |  |
| 35 |                                                                                                    | F1A0759 |  |  |
|    |                                                                                                    |         |  |  |

### Aktualisierung über externes Wi-Fi

Wenn eine Aktualisierung der Software über Wi-Fi verfügbar ist, erscheint ein Pop-up-Fenster auf dem Bildschirm, das die Aktualisierung entweder sofort oder zu einem späteren Zeitpunkt anbietet.

ANMERKUNG Die Rückfahrkamera, das **Uconnect™**-System und andere Fahrerassistenzsysteme sind während der Aktualisierung nicht verfügbar. Es wird empfohlen, die Aktualisierung bei stehendem Fahrzeug durchzuführen.

Damit das **Uconnect™**-System seine Software aktualisieren kann:

- Auf dem Bildschirm "Einstellungen" auswählen.
- In der Liste der Einstellungen "Wi-Fi" auswählen.
- Den richtigen Wi-Fi-Router aus den angezeigten auswählen.

ANMERKUNG Wenn der WLAN-Router zu weit vom Fahrzeug entfernt ist, wird er nicht unter den verfügbaren Routern angezeigt.

Gegebenenfalls das Passwort für den Zugriff auf den Router eingeben und "OK" auswählen.

So wird die Aktualisierung der Software gestartet:

- Im Bildschirm "Wi-Fi-Einstellungen" die Option "Software-Herunterladen über Wi-Fi aktivieren" auswählen.
- Ist ein Software-Aktualisierung verfügbar, wird ein Popup-Fenster auf dem Bildschirm des Uconnect<sup>™</sup>-Systems angezeigt, um darauf hinzuweisen, dass ein neue Aktualisierung verfügbar ist. Bei der Frage, eine Verbindung mit einem Wi-Fi-Netzwerk herzustellen, "Ja" auswählen.
- Während der Aktualisierung zeigt ein zweites Popup-Fenster die geschätzte verbleibende Zeit und den prozentualen Fortschritt der Aktualisierung an. Ist die Aktualisierung abgeschlossen, "Ja" auswählen.

## Sofortige Aktualisierung

Wenn das Pop-up-Fenster auf dem Bildschirm erscheint, die Schaltfläche "Jetzt aktualisieren" drücken, um die Software sofort zu aktualisieren.

## Geplante Aktualisierung

Die Option "Geplante Aktualisierung" verwenden, um eine zeitversetzte Aktualisierung einzustellen. Um die gewünschte Zeit einzustellen die Pfeile  $\Delta/\nabla$  auf dem Bildschirm drücken.

ANMERKUNG Die Option "Geplante Aktualisierung" kann für jede Aktualisierung 20 Mal verwendet werden. Nach der 20. Ablehnung wird die Aktualisierung beim ersten Start des Fahrzeugs automatisch durchgeführt. Im Falle einer vorgeschriebenen Aktualisierung lässt sich nur die Schaltfläche "OK" auf dem Pop-up drücken, um die Aktualisierung zu starten.

Während der Aktualisierung zeigt das Radio den Prozentsatz der abgeschlossenen Aktualisierung und die verbleibende Zeit bis zum Abschluss an Abb. 35.

Wenn die Aktualisierung abgeschlossen ist, wird das **Uconnect™**-System automatisch neu gestartet.

### Fehler bei der Aktualisierung

Tritt während des

Aktualisierungsvorgangs ein Fehler auf, wird der Vorgang abgebrochen und die folgenden Meldungen werden angezeigt:

- "Es ist ein Fehler aufgetreten. Das System wird auf die vorherige Softwareversion zurückgesetzt."
- "Aktualisierung fehlgeschlagen. Während des Aktualisierungsvorgangs ist ein Fehler aufgetreten. Bitte die Assistenz kontaktieren. Fehlercode: XXXX"

In diesem Fall sich an das Fiat-Servicenetz wenden.

## Aktualisierung der Uconnect Box

(wo vorhanden)

Das **Uconnect™**-System kann per Fernzugriff mit Firmware Over The Air (FOTA) die Uconnect Box aktualisieren.

ANMERKUNG Over The Air-Software-Aktualisierungen verwenden keine externen WLAN-Verbindungen, sondern nutzen die im Fahrzeug enthaltene Datenkonnektivität, ohne zusätzliche Kosten für den Kunden.

Wenn eine Aktualisierung der Software der Uconnect Box verfügbar ist, erscheint ein Pop-up-Fenster auf dem Bildschirm, das die Aktualisierung entweder sofort oder zu einem späteren Zeitpunkt anbietet.

ANMERKUNG Die Aktualisierung der Uconnect Box kann nur erfolgen, wenn das Fahrzeug ausgeschaltet ist (Startvorrichtung steht auf STOP).

## Sofortige Aktualisierung

Wenn das Pop-up-Fenster auf dem Bildschirm erscheint, die Schaltfläche "Jetzt aktualisieren" drücken, um die Software sofort zu aktualisieren.

Die Aktualisierung kann nur erfolgen, wenn das Fahrzeug ausgeschaltet ist. Wenn die Aktualisierung abgeschlossen ist, wird das **Uconnect™**-System automatisch neu gestartet.

## **Geplante Aktualisierung**

Die Option "Geplante Aktualisierung" verwenden, um eine zeitversetzte Aktualisierung einzustellen. Um die gewünschte Zeit einzustellen die Pfeile  $\Delta/\nabla$  auf dem Bildschirm drücken.

Während der Aktualisierung zeigt das Radio den Prozentsatz der abgeschlossenen Aktualisierung und die verbleibende Zeit bis zum Abschluss an.

Wenn die Aktualisierung abgeschlossen ist, wird das **Uconnect™**-System automatisch neu gestartet.

## Fehler bei der Aktualisierung

Tritt während des Aktualisierungsvorgangs ein Fehler auf, wird der Vorgang abgebrochen und die folgenden Meldungen werden angezeigt:

- "Es ist ein Fehler aufgetreten. Das System wird auf die vorherige Softwareversion zurückgesetzt."
- "Aktualisierung fehlgeschlagen. Während des Aktualisierungsvorgangs ist ein Fehler aufgetreten. Bitte die Assistenz kontaktieren. Fehlercode: XXXX"

In diesem Fall sich an das Fiat-Servicenetz wenden.

# **SPRACHBEFEHLE**

HINWEIS Für die nicht unterstützen Sprachen stehen keine Spracheingaben zur Verfügung.

Um Sprachbefehle zu verwenden, drücken Sie die "Sprache"-Taste ("? an den Lenkradbedienelementen oder die grüne Taste voller die Taste v auf dem Display (falls zutreffend) und sagen Sie laut die Funktion, die Sie aktivieren möchten. Alternativ kann die Funktion (wo unterstützt) aktiviert werden,, indem "Hei FIAT" oder "Hey Uconnect" gesagt wird (wenn der Fahrer die Funktion zuvor aktiviert hat).

Die Liste der verfügbaren Sprachbefehle wird auf dem Display wird auf dem Display nach Kategorien unterteilt angezeigt.

# Empfehlung

Eine Liste der am häufigsten verwendeten Sprachbefehle wird angezeigt.

# Navigation

Siehe Abschnitt "Navigation".

# Telefon

Wenn ein Telefon mit einem **Uconnect™**-System über **Bluetooth**<sup>®</sup> verbunden ist, können diese Befehle von jedem beliebigen Hauptbildschirm aus nach Drücken der Taste gegeben werden, solange kein Telefongespräch geführt wird.

Ist kein Telefon über **Bluetooth®** gekoppelt, gibt das **Uconnect™**-System eine Sprachnachricht aus und die Sitzung wird beendet.

- Anrufen <Kontaktname>: Wählt die mit dem Kontakt verknüpfte Rufnummer.
- Anrufen <Nummer>: Wählt die Rufnummer.
- Nachricht verfassen: Starten Sie den Sprachvorgang zum Senden einer Textnachricht.
- Zurückrufen: Ruft die letzte Nummer oder den Kontakt des letzten Anrufs an.
- Letzte Anrufe: Zeigt die Liste der zuletzt getätigten, verpassten und empfangenen Anrufe an.
- Ausgehende Anrufe anzeigen: Zeigt die Liste der ausgehenden Anrufe an.
- □ Verpasste Anrufe anzeigen: Zeigt die Liste der verpassten Anrufe an.

 Empfangene Anrufe anzeigen: Zeigt die Liste der empfangenen Anrufe an.

# Text

Wenn ein Telefon mit einem **Uconnect™**-System über **Bluetooth**<sup>®</sup> verbunden ist, können diese Befehle von jedem beliebigen Hauptbildschirm aus nach Drücken der Taste gegeben werden, solange kein Telefongespräch geführt wird.

Ist kein Telefon über **Bluetooth**<sup>®</sup> gekoppelt, gibt das **Uconnect™**₋ System eine Sprachnachricht aus und die Sitzung wird beendet.

Nachricht an <Kontakt> Handy/ Arbeitsplatz senden: startet den Sprachvorgang zum Senden einer Textnachricht an einen Kontakt.

## Medien

Diese Befehle können von jeder Bildschirmseite aus gegeben werden, solange kein Telefonat geführt wird.

Ich möchte Musik hören: Starten der Wiedergabe des zuletzt gehörten Radiosenders

- <Titel> von <Künstler> wiedergeben: Abspielen des gewünschten Titels
- Lass mich ein wenig <Genre> hören: Musik des gewünschten Genres abspielen
- Meine Playlist anzeigen: Anzeigen der gespeicherten Wiedergabelisten
- Album abspielen <Albumname>: Abspielen des gewünschten Albums
- Interpret (Name des Interpreten> spielen: Abspielen des gewünschten Interpreten
- Genre <Genre> abspielen: Musik des gewünschten Genres abspielen
- Wiedergabe der Playlist <Name der Playliste>. Wiedergabe der gewünschten Playlist

# Radio

Diese Befehle können von jeder Bildschirmseite aus gegeben werden, solange kein Telefonat geführt wird.

Ich möchte Radio hören: Starten der Wiedergabe des zuletzt gehörten Radiosenders

- Radiosender <Name> spielen: Wiedergabe des gewählten Radiosenders
- Kanal <Nummer> spielen: Starten der Wiedergabe des zuletzt gehörten Webradio-Kanals
- Auf <Frequenz><FM>/<AM> einstellen: Stellt das Radio auf die gewählte Frequenz ein
- Auf <Name Radiosender> einstellen: Stellt das Radio auf den gewählten Sender ein
- Auf DAB-Kanal <Name Radiosender> einstellen: Stellt das Radio auf den gewählten Sender ein

## Klima

Diese Befehle können von jeder Bildschirmseite aus gegeben werden, solange kein Telefonat geführt wird.

- Die Temperatur auf <Wert> einstellen: Stellt die gewünschte Temperatur an der Klimaautomatik ein
- Mir ist kalt/ Wärmer machen:
   Erhöhen Sie die eingestellte
   Temperatur an der Klimaautomatik
- Niedrigere Lüftergeschwindigkeit: Reduzieren der Lüftergeschwindigkeit der Klimaanlage
- Klimaanlage einschalten: Starten der Klimaautomatik

ANMERKUNG Sind in den Feldern besondere Buchstaben in nicht vom System unterstützen Sprachen enthalten (z.B. griechisch), sind die Sprachbefehle nicht verfügbar.

FCA Italy S.p.A. – MOPAR – Technical Service Operation Via Adige 7, 10040 Rivalta di Torino (TO) - ItalyDruckschrift Nr. 603.53.968DE – 09/2021 – 1. Ausgabe

DEUTSCH

Alle in dieser Veröffentlichung enthaltenen Daten sind Richtwerte. Es können jedoch von FCA Italy S.p.A. jederzeit aus technischen oder wirtschaftlichen Gründen Änderungen an den in dieser Veröffentlichung beschriebenen Modellen vorgenommen werden. Der Kunde wird gebeten, sich für weitere Informationen an das Fiat-Kundendienstnetz zu wenden. Gedruckt auf umweltschonendem, chlorfreiem Papier.